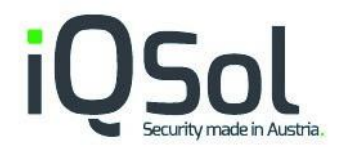

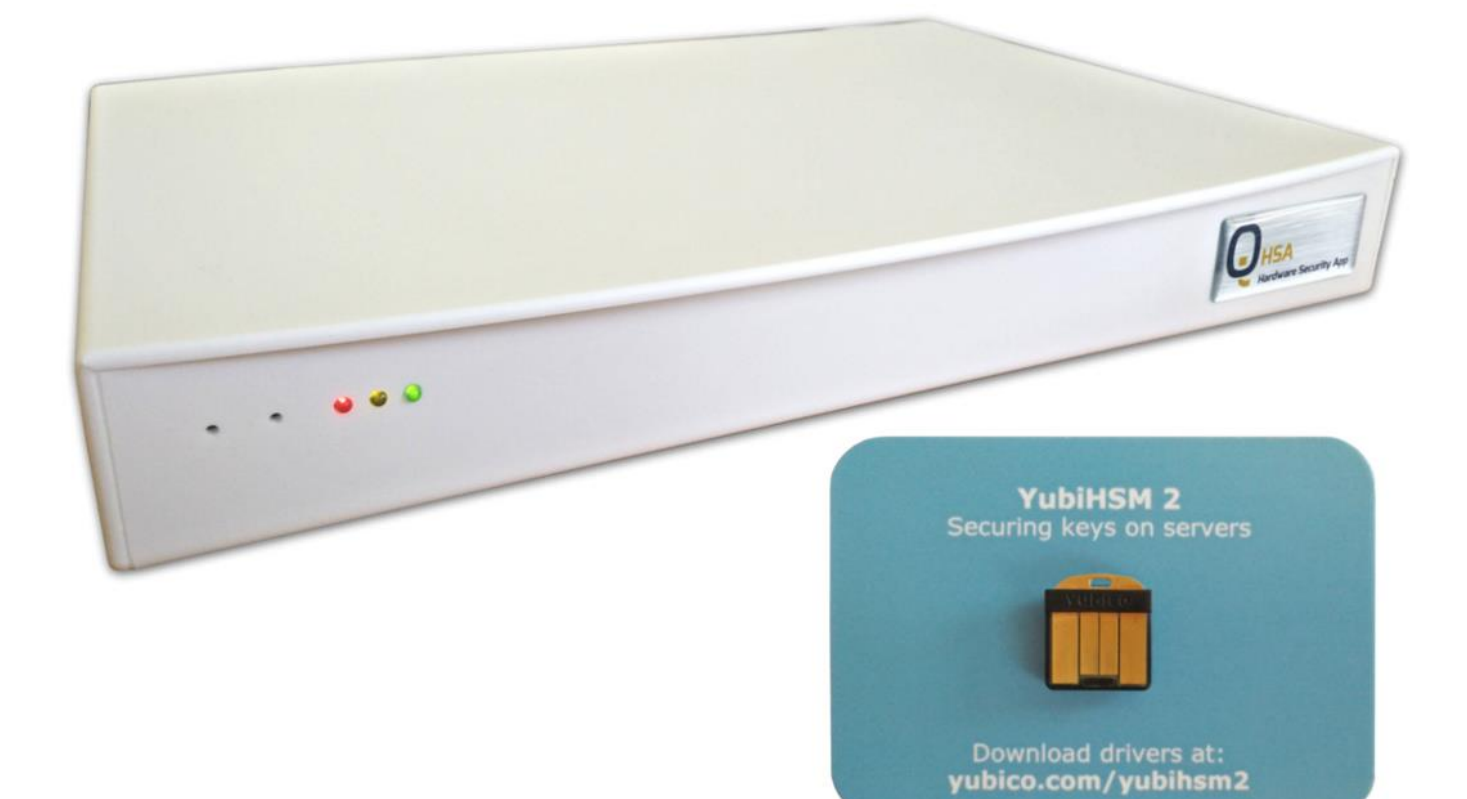

# **HSA User Manual**

HSA V050, 14. September 2018

# Index

| 1 | HSA C | Quick Start Guide                                      |
|---|-------|--------------------------------------------------------|
|   | 1.1   | LEDs and buttons                                       |
|   | 1.2   | How to power on                                        |
|   | 1.3   | How to access the HSA7                                 |
|   | 1.4   | How to completely power off (for storage or shipping)7 |
|   | 1.5   | Recommended PuTTY settings                             |
|   | 1.6   | Manual Download                                        |
| 2 | Setup | Wizard 10                                              |
|   | 2.1   | Starting the Wizard 10                                 |
|   | 2.2   | Changing IP10                                          |
|   |       | 2.2.1 Select Interface                                 |
|   |       | 2.2.2 Enter IP                                         |
|   |       | 2.2.3 Gateway                                          |
|   |       | 2.2.4 Confirm settings and reconnect                   |
|   | 2.3   | Changing DNS12                                         |
|   | 2.4   | Setting the correct time                               |
|   |       | 2.4.1 Setting timezone                                 |
|   |       | 2.4.2 Enter date14                                     |
|   |       | 2.4.3 Enter time                                       |
|   | 2.5   | Changing NTP                                           |
|   | 2.6   | Chaning password                                       |
|   | 2.7   | Setup of a new YubiHSM15                               |
|   |       | 2.7.1 Creating a wrapping key15                        |
|   |       | 2.7.2 Creating the admin authentication key16          |
|   | 2.8   | Creating a PKI authentication key                      |
|   |       | 2.8.1 Authentication key ID19                          |
|   |       | 2.8.2 Authentication key label                         |
|   |       | 2.8.3 Authentication key domain20                      |
|   |       | 2.8.4 Choose a password21                              |

# iQSol Securitymade in Austria.

|   |       | 2.8.5 PKI authentication key stored on the YubiHSM | 21 |
|---|-------|----------------------------------------------------|----|
|   | 2.9   | Creating a new connector certificate               | 21 |
|   | 2.10  | Wizard completed                                   | 23 |
| 3 | The m | nain menu                                          | 24 |
| 4 | The n | etwork menu                                        | 25 |
|   | 4.1   | hostname                                           | 25 |
|   | 4.2   | interface                                          | 25 |
|   |       | 4.2.1 Edit interface                               | 26 |
|   | 4.3   | DNS                                                | 26 |
|   | 4.4   | addRoute                                           | 26 |
|   | 4.5   | listRoute                                          | 26 |
|   | 4.6   | NTP                                                | 26 |
| 5 | The y | ubiHSM menu                                        | 27 |
|   | 5.1   | info                                               | 27 |
|   | 5.2   | setup                                              | 27 |
|   | 5.3   | authkey                                            | 27 |
|   | 5.4   | backup                                             | 27 |
|   | 5.5   | readBackup                                         | 27 |
|   | 5.6   | shell                                              | 28 |
|   | 5.7   | deviceinfo                                         | 28 |
|   | 5.8   | connector                                          | 28 |
|   |       | 5.8.1 restartCon                                   | 28 |
|   |       | 5.8.2 rmSN                                         | 28 |
|   |       | 5.8.3 writeSN                                      | 28 |
|   |       | 5.8.4 manSN                                        | 29 |
|   |       | 5.8.5 restartNginx                                 | 29 |
|   |       | 5.8.6 cert                                         | 29 |
|   |       | 5.8.7 allowIP                                      | 29 |
|   |       | 5.8.8 listIP                                       | 29 |
| 6 | The H | SA menu                                            | 29 |

# iQSol Securitymade in Austria.

|   | 6.1    | users                                           | 0  |
|---|--------|-------------------------------------------------|----|
|   | 6.2    | time                                            | 0  |
|   | 6.3    | update                                          | 0  |
|   | 6.4    | backup3                                         | 0  |
|   | 6.5    | restore                                         | 0  |
|   | 6.6    | wizard3                                         | 1  |
|   | 6.7    | LinuxCLI                                        | 1  |
|   | 6.8    | reboot3                                         | 1  |
|   | 6.9    | shutdown                                        | 1  |
| 7 | The lo | ogging menu3                                    | 1  |
|   | 7.1    | Syslog                                          | 1  |
|   |        | 7.1.1 local                                     | 2  |
|   |        | 7.1.2 remote                                    | 2  |
|   |        | 7.1.3 server                                    | 2  |
|   |        | 7.1.4 TLS                                       | 2  |
|   |        | 7.1.5 filter                                    | 2  |
|   | 7.2    | SNMP                                            | 4  |
|   |        | 7.2.1 enable/disable                            | 4  |
|   |        | 7.2.2 OID                                       | 4  |
|   |        | 7.2.3 port                                      | 4  |
|   |        | 7.2.4 sysLocation                               | 4  |
|   |        | 7.2.5 sysContact                                | 4  |
|   |        | 7.2.6 user                                      | 4  |
|   |        | 7.2.7 listUser                                  | 5  |
| 8 | YubiH  | ISM setup on a PKI Server                       | 6  |
|   | 8.1    | Installing the connector certificate            | 6  |
|   | 8.2    | Installing the YubiHSM Key Storage Privider     | 57 |
|   | 8.3    | Add the CA Role                                 | 9  |
|   | 8.4    | Configure Active Directory Certificate Services | 1  |
| 0 | Trout  | leshooting                                      | 6  |

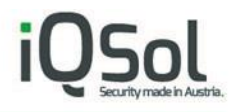

| 9.1 | Active Directory Certificate | Services | 46 |
|-----|------------------------------|----------|----|
|-----|------------------------------|----------|----|

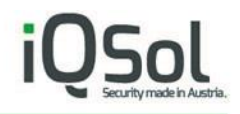

# 1 HSA Quick Start Guide

1.1 LEDs and buttons.

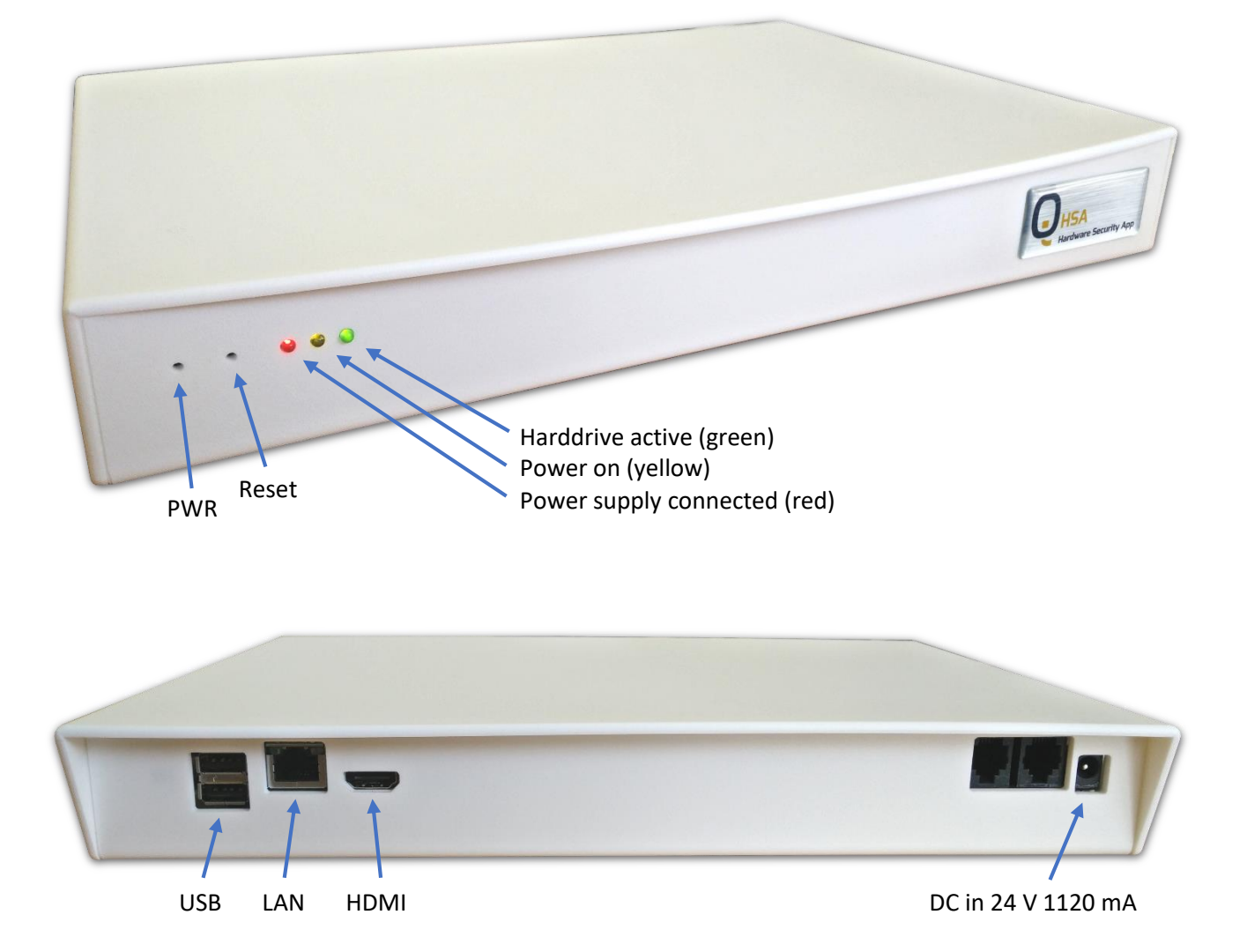

## 1.2 How to power on.

Plug in the power supply and the HSA will start automatically (indicated by power on LED). If the red LED is on but the yellow LED not, you can press the PWR button to power on.

#### Please do not connect the HSA to your network before changing the IP address.

#### 1.3 How to access the HSA

You can connect to the HSA box via SSH using PuTTY or another SSH client. Or with an HDMI monitor and a USB keyboard.

| Default IP/Netmask: | 192.168.0.1/24 |
|---------------------|----------------|
| Default Gateway:    | 192.168.0.254  |
| Default DNS:        | 192.168.0.254  |

Default user and password: deviceadmin

When you log in for the first time, the <u>Setup Wizard</u> starts, and you can specify the most important settings.

More detailed setup information can be found in the "HSA Setup Manual", which you can download directly from the HSA as described in <u>Manual Download</u> on the next page.

1.4 How to completely power off (for storage or shipping).

The HSA is equipped with a battery.

If you want to ship the device or store it for a longer period of time, please follow these steps to completely power off.

In the menu Go to <u>The HSA menu</u> > <u>shutdown</u>

On the CLI Enter: sudo shutdown now

Or press the PWR button.

After the yellow LED turns off, unplug the power supply and press the Reset button for 5 seconds.

If everything is completely powered off, the PWR button doesn't work and you should only be able to power on the HSA by plugging in the power supply.

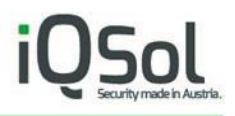

## 1.5 Recommended PuTTY settings

By default, the numeric keypad does not enter numbers in the HSA menu, but is used as the directional keys when using PuTTY.

To change that, do the following:

Open PuTTY and click on "Terminal" > "Functions". Enable "Disable application key mode".

It is also recommended to change the window and text size for readability.

"Window" - "Columns" and "Rows" "Window" > "Appearance" - "Font Settings"

The font "Consolas" works very well for terminals.

To save this as the default settings klick on "Session", in the "Saved Sessions" textfield enter "Default Settings" and klick "Save".

| 🕵 PuTTY Configuration | ? ×                                               |
|-----------------------|---------------------------------------------------|
| Category:<br>         | Enabling and disabling advanced terminal features |
| About Help            | Open Cancel                                       |

## 1.6 Manual Download

The Quick Start Guide is included in printed form in the HSA package.

The more detailed manual is only available as PDF.

You can download it directly from the HSA as follows. After the first login the wizard starts, select "Yes".

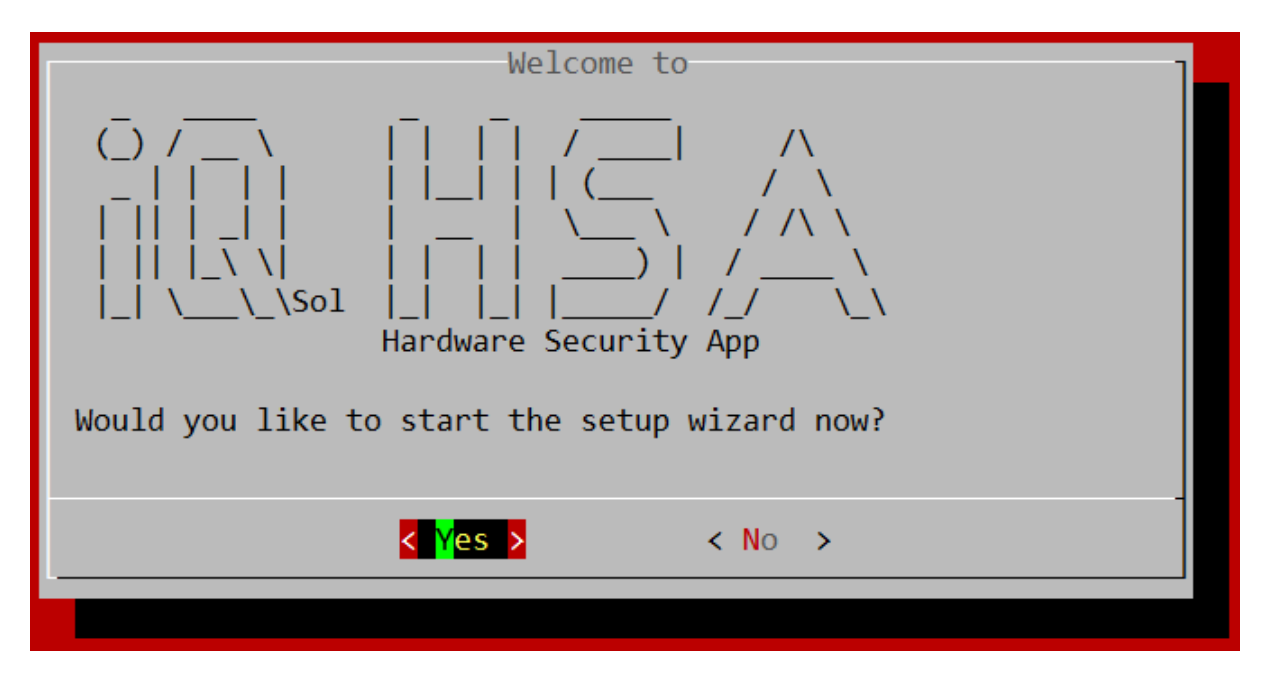

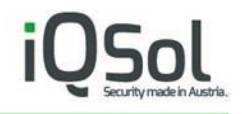

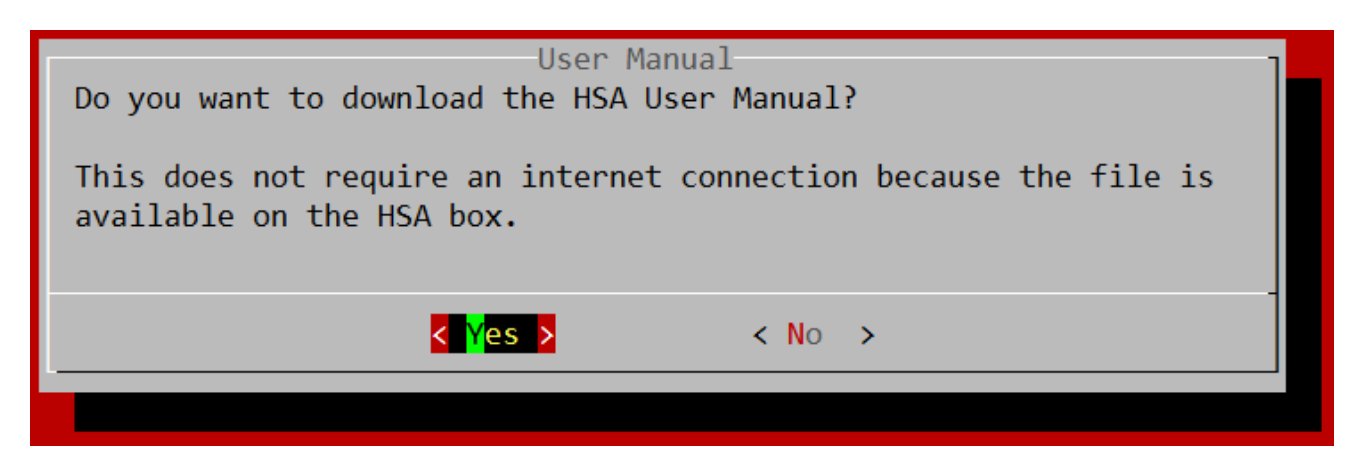

The wizard asks if you want to download the HSA User Manual. Select "Yes".

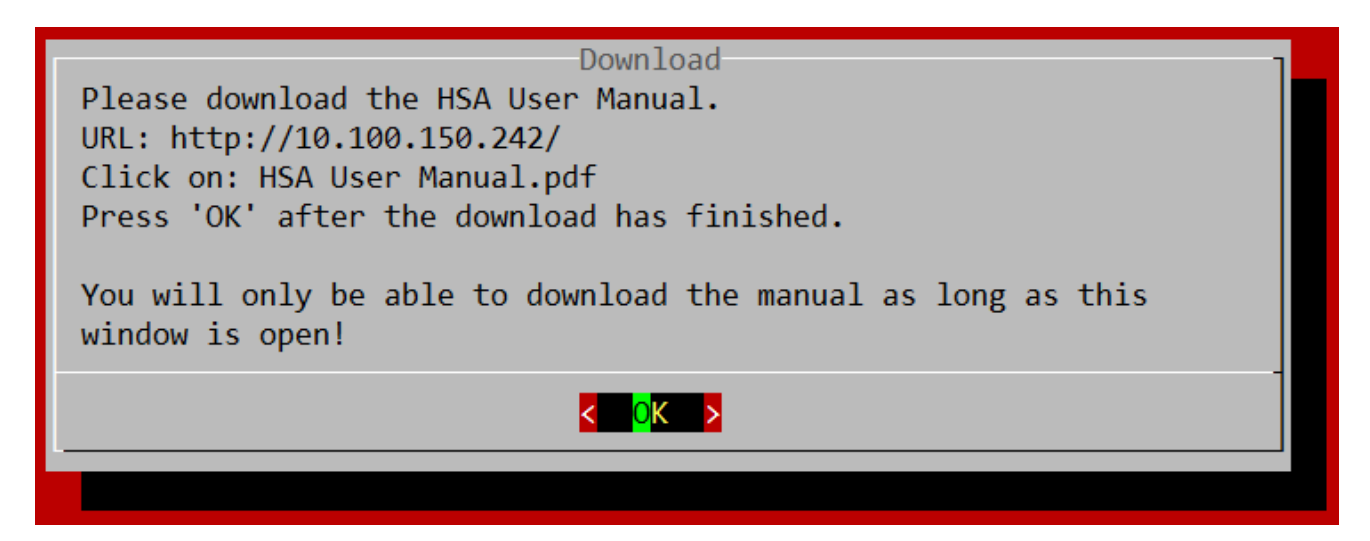

Open a web browser and enter the IP of your HSA (displayed in the "Download" window) in the address bar. Right klick on "HSA User Manual.pdf" and select "Save target as ...".

After downloading, make sure that you can open and read the HSA User Manual and click "OK".

Alternatively, you can download the HSA User Manual online via FTP: <u>ftp://customer:FZig9k@ftp2.iqsol.biz/6-IQSol-Customer/HSA/</u>

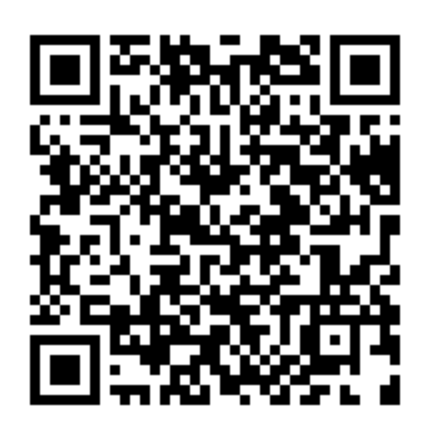

The HSA Quick Start Guide ends here.

Follow the instructions in <u>Setup Wizard</u> in the HSA User Manual PDF you just downloaded to continue setting up the HSA.

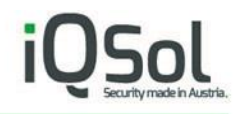

## 2 Setup Wizard

Please read the "HSA Quick Start Guide" before starting with the Setup Wizard.

## 2.1 Starting the Wizard

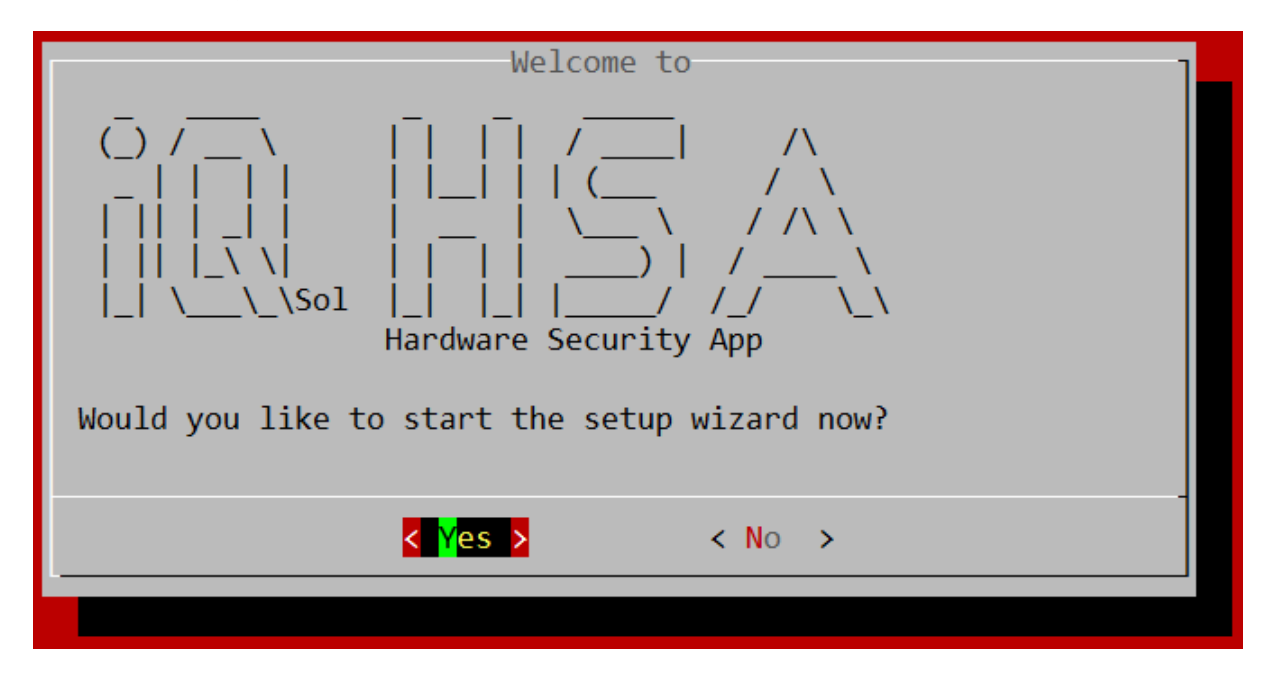

When you log on to the HSA for the first time, the setup wizard will start and guide you through the most important settings.

Select "Yes" to start the wizard or "No" if you already know all the important steps and want to select them manually in the menu.

This guide assumes that you are using the wizard.

## 2.2 Changing IP

First you will be asked if you want to change the IP.

You can do this now and then log in to the new IP address to proceed with the wizard, or select "No" to change the IP address at the end in the menu, after everything else has been configured.

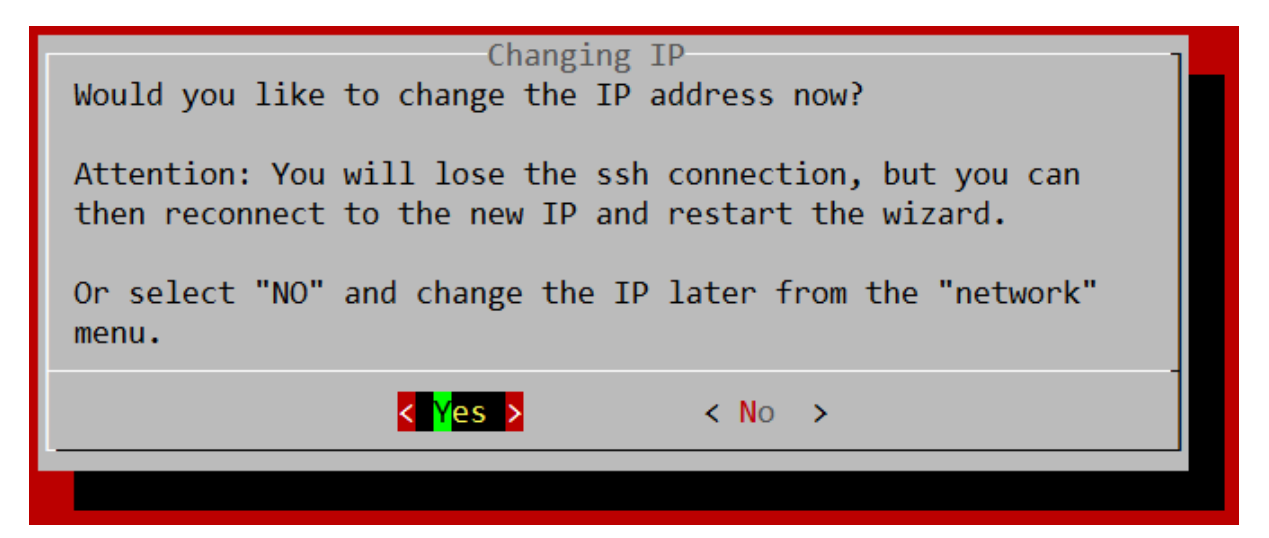

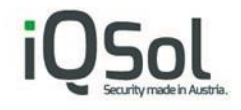

This guide assumes that you have selected "Yes".

#### 2.2.1 Select Interface

| Select interface:                                               |
|-----------------------------------------------------------------|
| enp3s0 up at 1000 Mbps full duplex<br>exit back to network menu |
|                                                                 |
|                                                                 |
| L                                                               |
| < OK > <cancel></cancel>                                        |
|                                                                 |

Now select the network interface on which you want to make changes. On a standard HSA, only one should be present, just press "OK".

#### 2.2.2 Enter IP

| Enter IP                                     |  |
|----------------------------------------------|--|
| The current IP is: 192.168.0.1/24            |  |
| Enter new IP and netmask seperated with "/": |  |
| Example: 192.168.0.1/24                      |  |
| Example: 192.168.0.1/255.255.255.0           |  |
|                                              |  |
|                                              |  |
|                                              |  |
| < OK > <cancel></cancel>                     |  |
|                                              |  |
|                                              |  |

Enter the new IP followed by the subnet mask like shown above.

You can enter the subnet mask as Classless Inter-Domain Routing (CIDR) suffix (example: 24) or dotted decimal notation (example: 255.255.255.0).

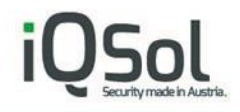

More info about this: <u>https://en.wikipedia.org/wiki/Classless\_Inter-Domain\_Routing</u> <u>https://en.wikipedia.org/wiki/Dot-decimal\_notation</u>

#### 2.2.3 Gateway

In the next step you will be asked to enter your gateway IP.

| Enter gateway<br>The current gateway is: 192.168.0.254<br>Enter new gateway:<br>Example: 192.168.0.254 |  |
|----------------------------------------------------------------------------------------------------|--|
|                                                                                                    |  |
|                                                                                                    |  |
| < OK > <cancel></cancel>                                                                               |  |
|                                                                                                    |  |

Click "OK". The settings will now be displayed again for confirmation.

#### 2.2.4 Confirm settings and reconnect

If everything looks fine select "Yes". If you are connected using SSH you will per design lose your connection. Now you can open a new SSH session to the new IP and proceed the wizard.

After logging in again and getting "Would you like to start the setup wizard now?" displayed, select "Yes".

The wizard won't ask again if you want to change the IP, but will continue to the next step.

#### 2.3 Changing DNS

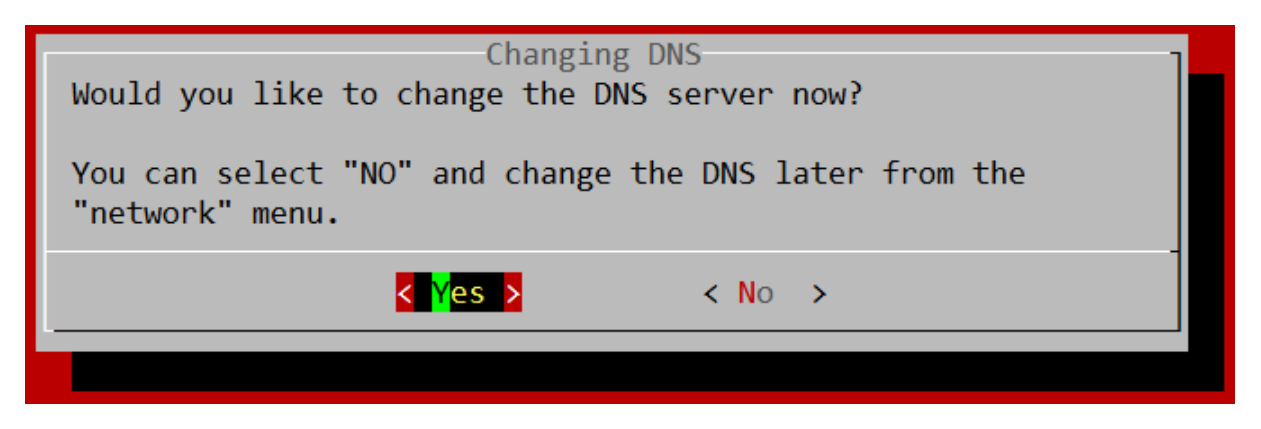

Select "Yes" if you want to use a specific DNS Server and proceed with the wizard.

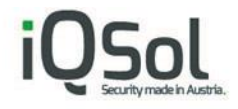

## 2.4 Setting the correct time

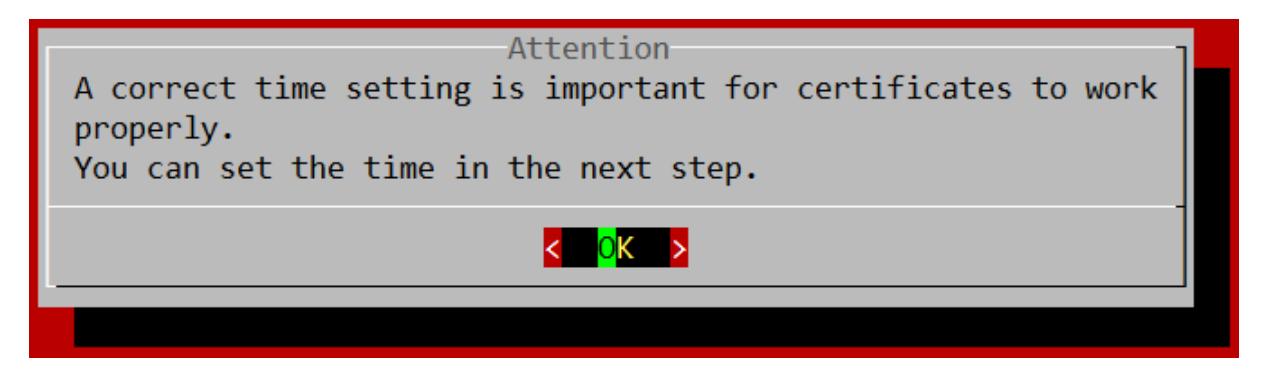

## 2.4.1 Setting timezone

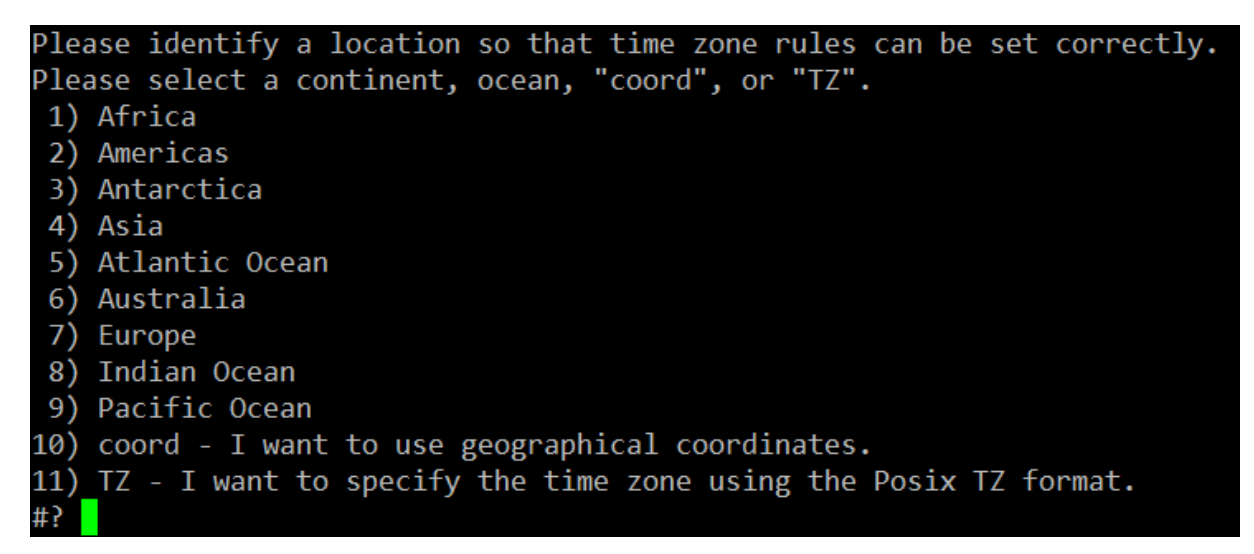

Enter the number of your location and hit Enter.

For example, if you want to set "Europe/Vienna" as your time zone, input 7 and 4 in country selectin which is appearing after selecting a continent.

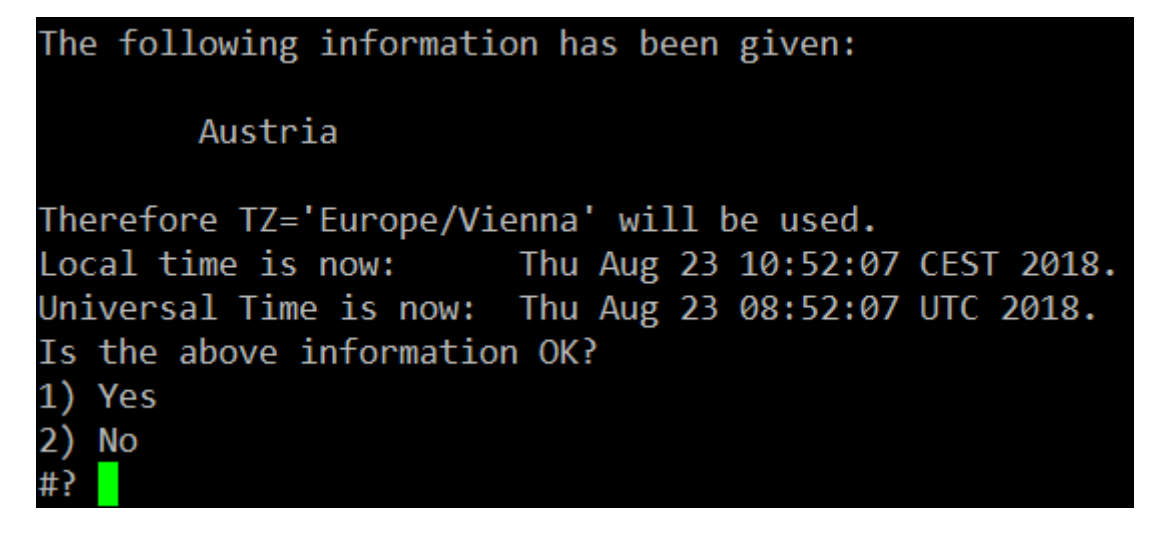

Confirm the settings by entering 1.

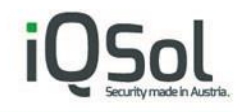

## 2.4.2 Enter date

| Enter date<br>The current date is: 2018-08-23<br>Enter new date:<br>Format: YYYY-MM-DD |  |
|----------------------------------------------------------------------------------------|--|
|                                                                                        |  |
|                                                                                        |  |
| < OK > <cancel></cancel>                                                               |  |
|                                                                                        |  |

Now enter the current date or just select "Cancel" if it is already correct.

If you selected "Cancel" you will be asked "No valid date was entered. Retry?" Select "No".

#### 2.4.3 Enter time

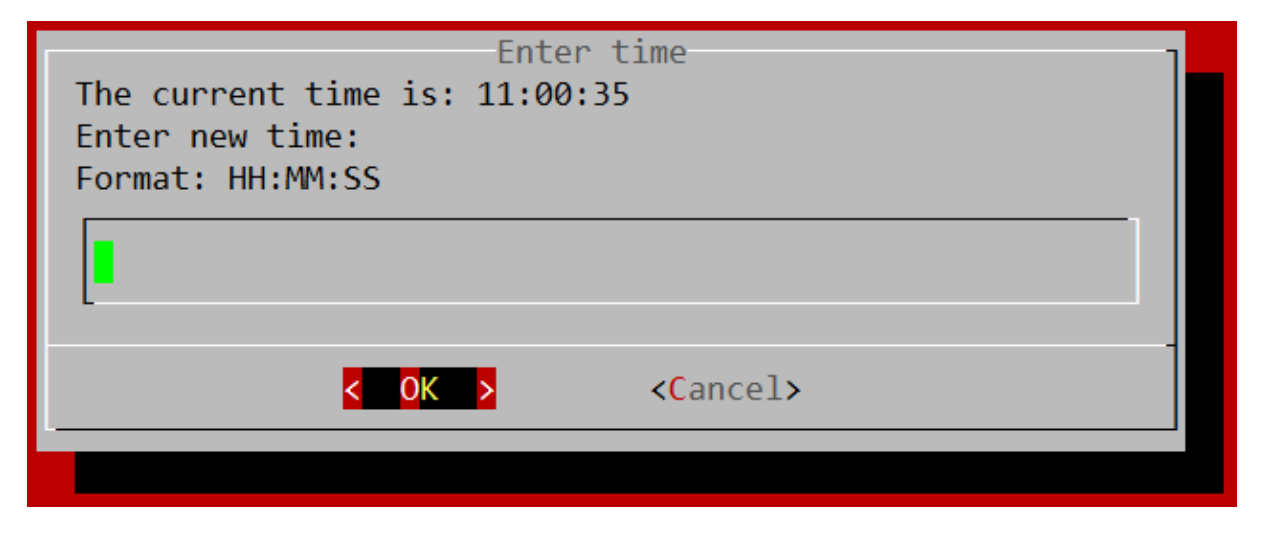

Same as with date. You can select "Cancel" if the time is already correct.

**Note:** The time in this screen is not updated live, but stays as it was when the screen first appeared. Time is still running in the background and will continue to do so if you choose Cancel.

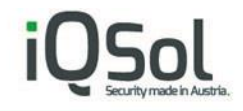

## 2.5 Changing NTP

| Changing NTP<br>System time: 23 Aug 2018 - 11:08:33<br>Would you like to change the NTP server now? |
|----------------------------------------------------------------------------------------------------|
| Or select "NO" and change the NTP later from the "network" menu.                                    |
| <pre>     Yes &gt; &lt; No &gt; </pre>                                                              |
|                                                                                                    |

If you want to use a specific NTP server, select "Yes" and continue with the wizard.

## 2.6 Chaning password

| Changing password                                            |  |
|--------------------------------------------------------------|--|
| For security reasons, you should change the password for the |  |
| HSA (the appliance, not the yubiHSM) now.                    |  |
| Change password now?                                         |  |
|                                                              |  |
|                                                              |  |
|                                                              |  |
|                                                              |  |

This is important for the HSA to be secure. Choose a secure password!

First for the default user "deviceadmin", this user will mainly be used to configure the HSA. The default password is: deviceadmin

Next you will be asked to change the root password. The root user will rarely be used and is only needed for some updates. This user should have a very strong password as it is allowed to do anything on the HSA. The default password is: deviceadmin

**Note:** The YubiHSM module has its own passwords and is not affected by these settings.

## 2.7 Setup of a new YubiHSM

2.7.1 Creating a wrapping key

Now you will be asked to create a wrap key.

A Wrapkey is a secret key used to wrap and unwrap Objects during the export and import process.

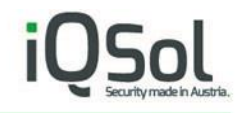

| Confirmation<br>Would you like to set up a new yubiHSM?<br>This involves creating a new wrap key.<br>The wrap key is important to be able to create backups!<br>Save the wrap key to a safe location like a password manager! |
|----------------------------------------------------------------------------------------------------|
| <pre>&lt; No &gt;</pre>                                                                                                    |

Select "Yes"

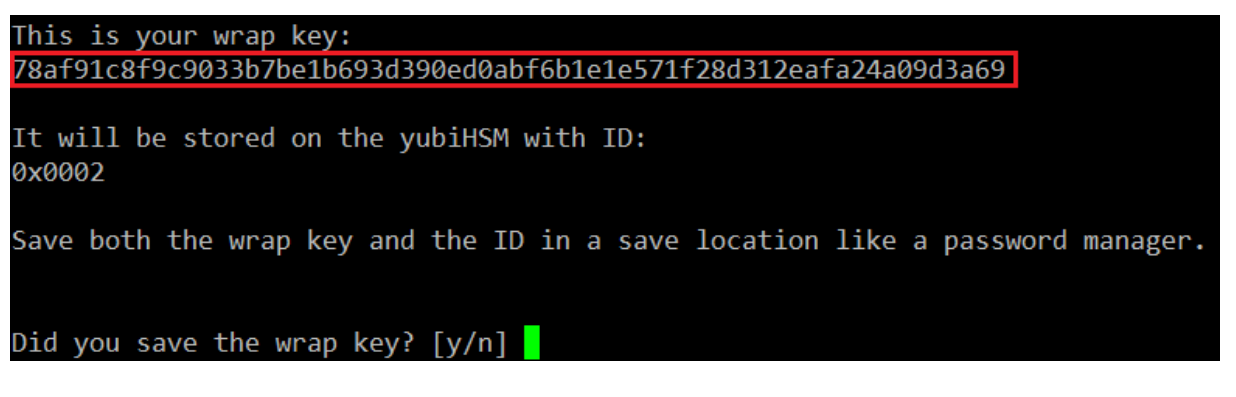

You now will get a randomly generated wrapping key similar looking to the one shown above.

You will need this information to be able to make backups of your YubiHSM!

**Note:** You can use up to 16 separated PKI servers on one YubiHSM, with this wrapping you can backup all of them at once.

To confirm you have the correct wrap key you will be asked to input it in the next screen.

**Note:** If you use PuTTY, you can highlight text to copy it and right-click to insert it.

After successfully confirming the wrap key it will be stored on the YubiHSM and you will see the following message:

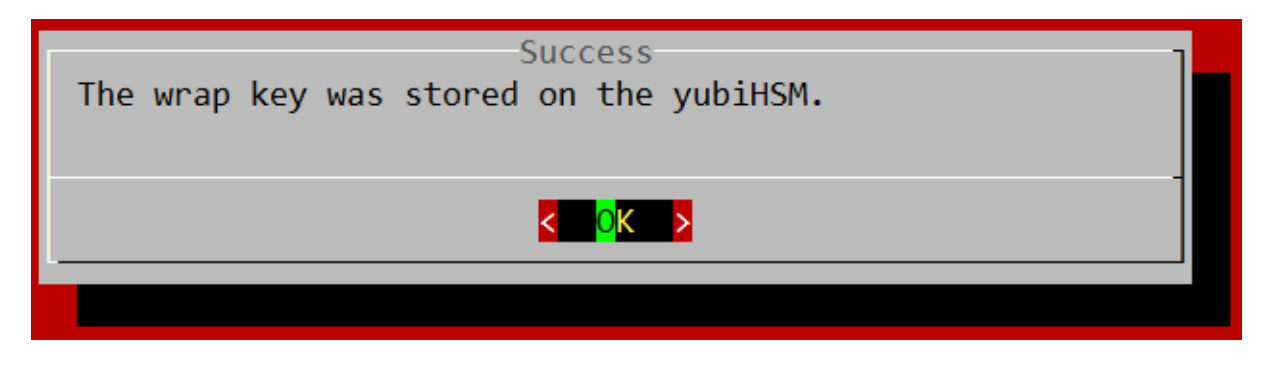

#### 2.7.2 Creating the admin authentication key

Now you will create the admin auth key. This is comparable with a user account and it has an ID (similar to a username) and a password to login.

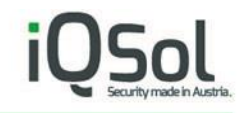

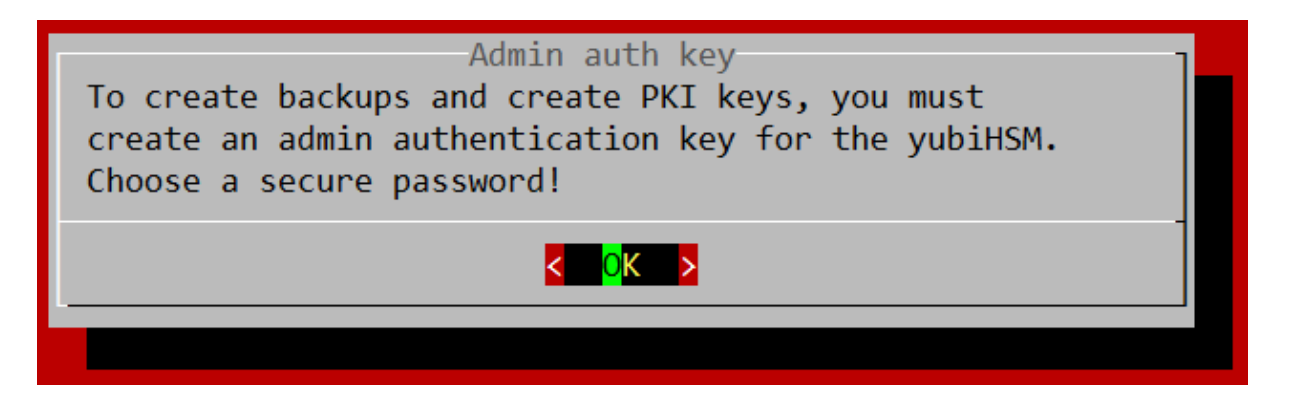

An Authkey or Authentication Key, is one of the most fundamental Objects there is. Authentication Keys can be used to establish Sessions with a YubiHSM device.

Basically, you can treat authentication keys as users with different rights and abilities.

More info about the different Objects can be found here: <u>https://developers.yubico.com/YubiHSM2/Concepts/Object.html</u>

After kicking "OK" you will see this:

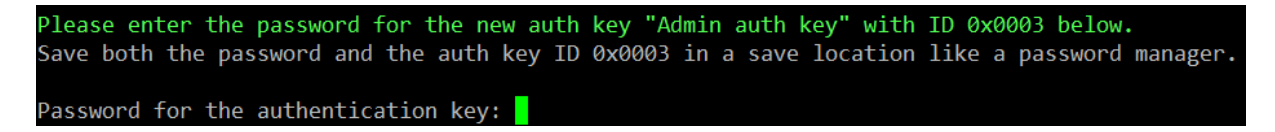

You should choose a very secure (randomly generated) password as this is the admin auth key and is allowed to do almost everything on the YubiHSM.

After you confirmed the password you should see this screen:

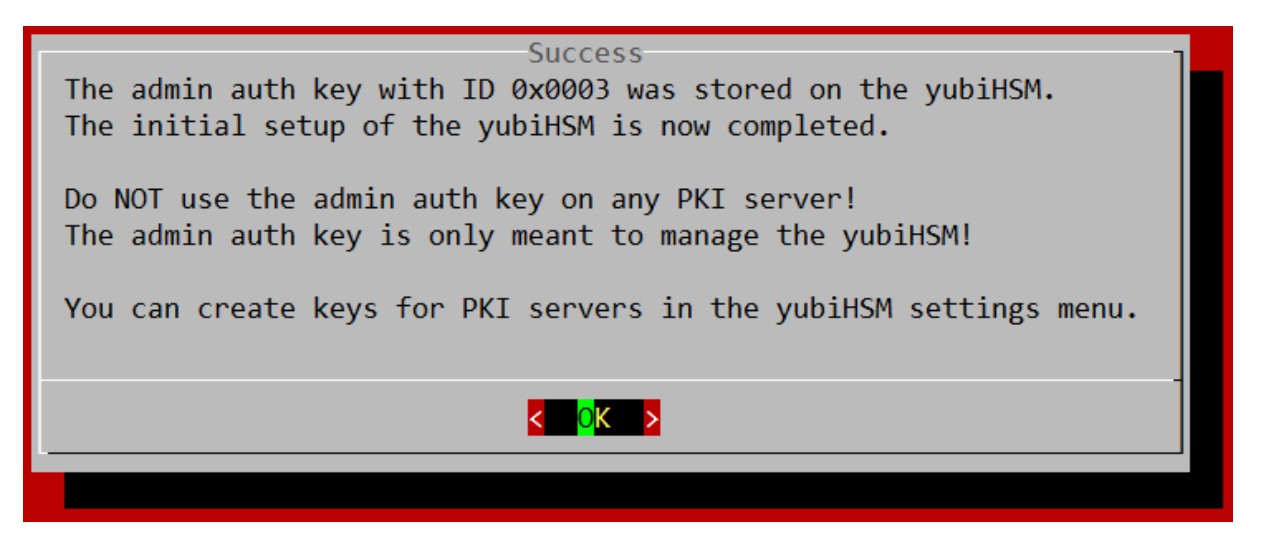

Now the admin authentication key is saved on the YubiHSM and you can create authentication keys for your PKI servers.

## 2.8 Creating a PKI authentication key

The wizard will automatically start this for the first key. If you want to create more than one PKI authentication key, you can do so in <u>The yubiHSM menu</u> after completing the wizard.

| Confirmati<br>Would you like create a new PKI | ion<br>[ auth key? |
|-----------------------------------------------|--------------------|
| < Y <mark>es &gt;</mark>                      | < No >             |
|                                               |                    |

Select "Yes".

You can handle the PKI auth keys like user accounts (on the YubiHSM) for your PKI servers.

| Enter admin auth<br>Please enter the password fo<br>admin authentication key 0x0 | key password<br>or the<br>003: |
|----------------------------------------------------------------------------------|--------------------------------|
|                                                                                  |                                |
| K OK >                                                                           | <cancel></cancel>              |
|                                                                                  |                                |

Now enter the password for the admin authentication key you created earlier.

The admin authentication key is the only key that can create new authentication keys for PKI servers.

Note: You can right-click to insert text if you use PuTTY.

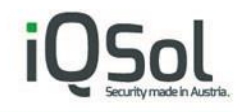

#### 2.8.1 Authentication key ID

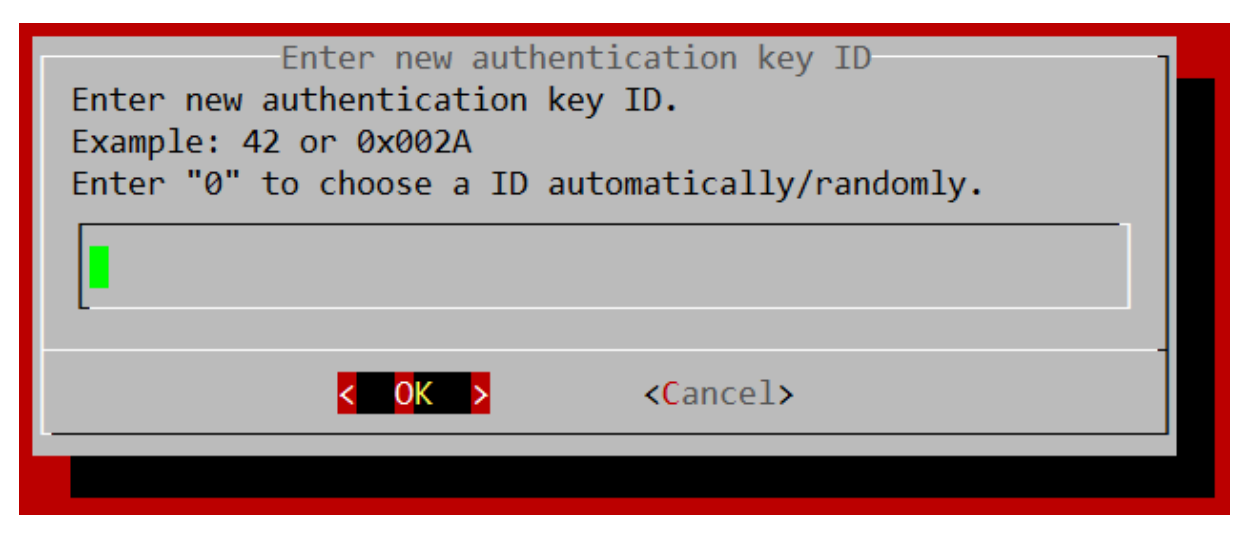

Now you can select an ID for your new PKI auth key. The ID is like a user name.

You can enter a decimal value or a hexadecimal value starting with 0x. Without 0x it is considered as a decimal value.

The range starts at 0x0004 (or just 4 in decimal) to 0xFFFF (65535 in decimal).

With the Windows Calculator in programmer mode (can be changed from the "View" drop-down menu), you can easily convert between decimal and hexadecimal values.

Select "Hex" and input a Hexadecimal number and then select "Dec" to convert it to Decimal. Or the other way around.

| 📓 Calculator — 🗆                                                                                                    | X 🗟 Calculator                                                                                                    | - 🗆 X                                 |
|----------------------------------------------------------------------------------------------------|----------------------------------------------------------------------------------------------------|---------------------------------------|
| View Edit Help                                                                                                    | View Edit Help                                                                                                    |                                       |
|                                                                                                    | A                                                                                                    | 42                                    |
| 0000         0000         0000         0000         0000         0000         0000         0000         0000         0000         0000         0000         0000         0010         1           31         15         15         15         1         1         1         1         1         1         1         1         1         1         1         1         1         1         1         1         1         1         1         1         1         1         1         1         1         1         1         1         1         1         1         1         1         1         1         1         1         1         1         1         1         1         1         1         1         1         1         1         1         1         1         1         1         1         1         1         1         1         1         1         1         1         1         1         1         1         1         1         1         1         1         1         1         1         1         1         1         1         1         1         1         1         1         1         1 | 0         0000         0000         0000         0000         0000         0000           2         63         47         47           0         0000         0000         0000         0000         0000           31         15         15 | 0 0000 0000<br>32<br>0 0010 1010<br>0 |
| Image: Model A MC         MR         Ms         M+                                                                                                    | 1- OHex Mod A MC MR                                                                                                    | MS M+ M-                              |
| $\begin{array}{c c} O Dec \\ O Ot \end{array} ( ) B \leftarrow CE C \pm \end{array}$                                                                                                    | $( ) B \leftarrow CE$                                                                                                    | C ± √                                 |
| OBin RoL RoR C 7 8 9 /                                                                                                    | 6 OBin RoL RoR C 7 8                                                                                                    | 9 / %                                 |
| • Qword Or Xor D 4 5 6 *                                                                                                    | /x Or Xor D 4 5                                                                                                    | 6 * 1/x                               |
| ODword Lsh Rsh E 1 2 3 -                                                                                                    | ODword Lsh Rsh E 1 2                                                                                                    | 3 -                                   |
| OByte Not And F 0 , +                                                                                                    | OByte Not And F O                                                                                                    | , + -                                 |

Some more info: <u>https://en.wikipedia.org/wiki/Hexadecimal</u>

After you entered a ID hit "OK".

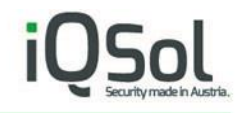

## 2.8.2 Authentication key label

| Enter new authentication key label<br>Enter new authentication key label.<br>Example: PKI auth key |  |
|----------------------------------------------------------------------------------------------------|--|
|                                                                                                    |  |
| < OK > <cancel></cancel>                                                                           |  |
|                                                                                                    |  |

Now you can enter a label (name) for the authentication key to easier identify it later.

This can be anything but it is suggested to use the name of the PKI server, followed by "auth key". For example: "some-name-01 auth key".

In the next step you can choose a domain for the authentication key.

2.8.3 Authentication key domain

| Objects can be organized s<br>by independent application<br>This is achieved by specif<br>Choose one of 16 available | so that they can not be addressed<br>as running on the same device.<br>Fying the Object's Domains.<br>e domains: |  |
|----------------------------------------------------------------------------------------------------|----------------------------------------------------------------------------------------------------|--|
| a                                                                                                    | Domain: 1                                                                                                    |  |
| 2                                                                                                    | Domain: 2                                                                                                    |  |
| 3                                                                                                    | Domain: 3                                                                                                    |  |
| 4                                                                                                    | Domain: 4                                                                                                    |  |
| 5                                                                                                    | Domain: 5                                                                                                    |  |
| 6                                                                                                    | Domain: 6                                                                                                    |  |
| 7                                                                                                    | Domain: 7                                                                                                    |  |
| /                                                                                                    | Domain: 7                                                                                                    |  |
| •                                                                                                    |                                                                                                    |  |
| - *(+)                                                                                                    | 0/0/C                                                                                                    |  |
| < <mark>ok &gt;</mark>                                                                                               | <cancel></cancel>                                                                                                |  |
|                                                                                                    |                                                                                                    |  |

You should select a different domain for each PKI server, otherwise they will have access to the keys from each other.

Choose "1" for the first PKI server, "2" for the second PKI server and so on.

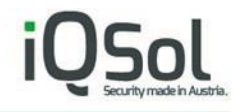

More info about Domains can be found here:

https://developers.yubico.com/YubiHSM2/Concepts/Domain.html

2.8.4 Choose a password

Next you can enter the password for the authentication key.

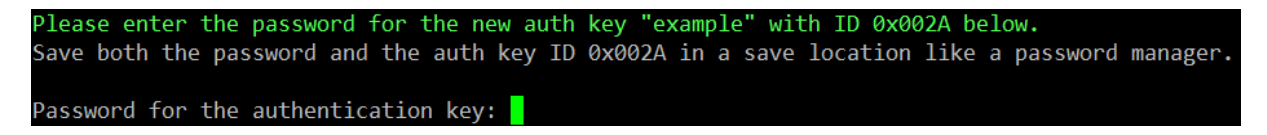

This ID and password will be needed later on the PKI server to access the YubiHSM.

After entering the password, you will see the progress of creating the authentication key on the YubiHSM like shown below.

2.8.5 PKI authentication key stored on the YubiHSM

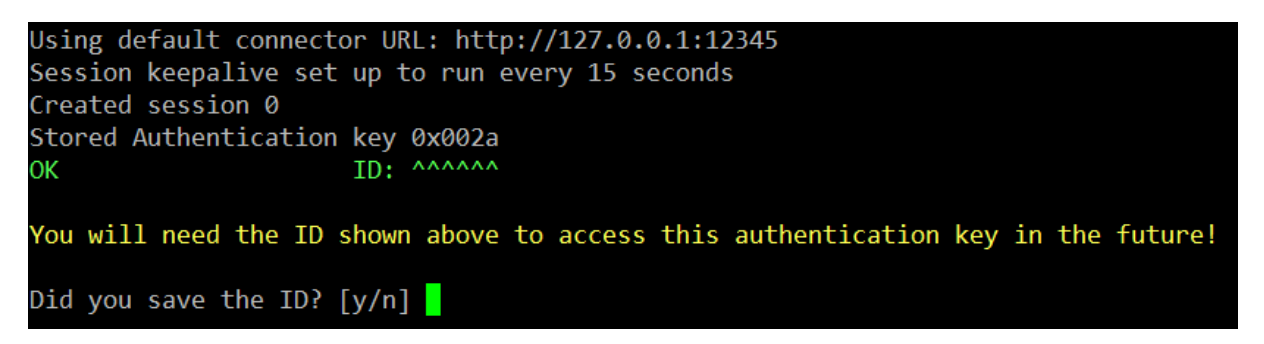

The ID shown here should match the ID you entered earlier. If you have decided to create an ID randomly, it will be displayed here. The ID and the previously entered password belong together. Save both.

Enter "y" to proceed.

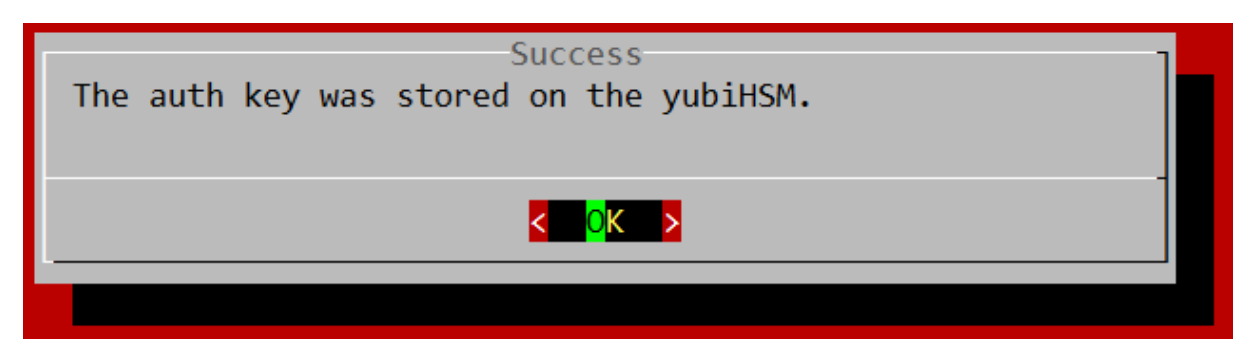

#### 2.9 Creating a new connector certificate

Next the certificate for the connector should be created as follows.

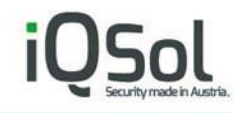

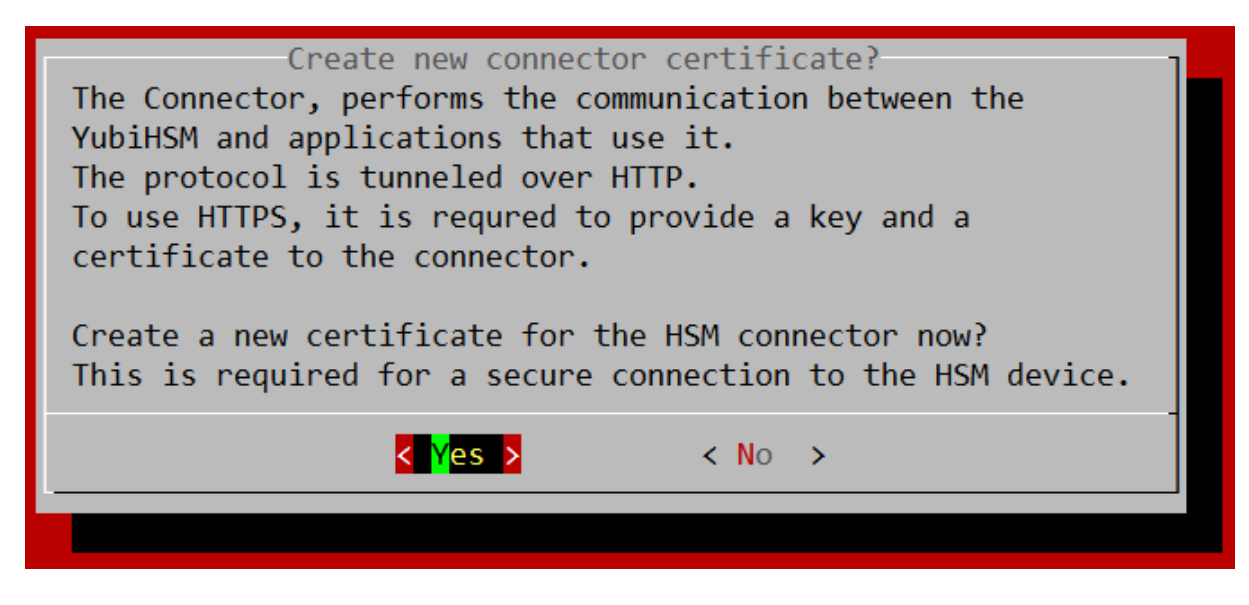

This certificate is not stored on the YubiHSM and is only required for a secure connection from the PKI server to the HSA. (It is used for the nginx HTTPS proxy between the Windows CNG Key Storage Provider and the YubiHSM connector.)

Select "Yes" and proceed with the wizard.

The wizard prompts you for the following information:

- Country Code
- State
- Organization
- Common Name
- Subject Alt Name

Afterwards you can check the entered information and confirm that everything is correct.

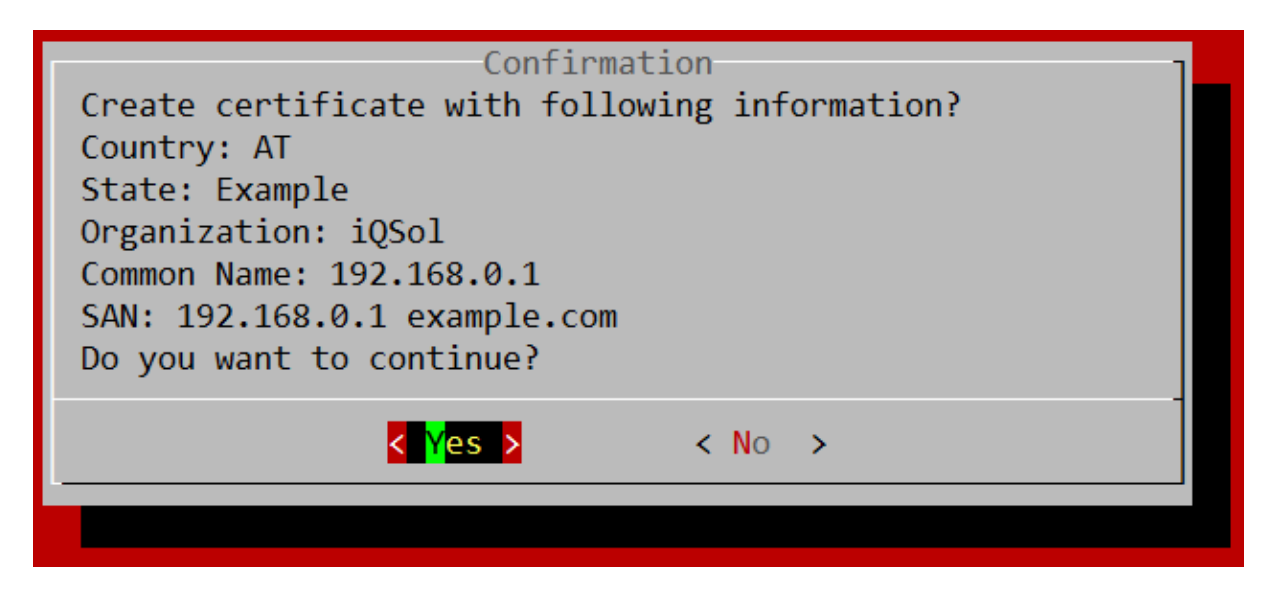

Select "Yes".

Now the certificate will be generated, and you can download it.

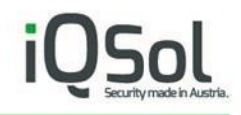

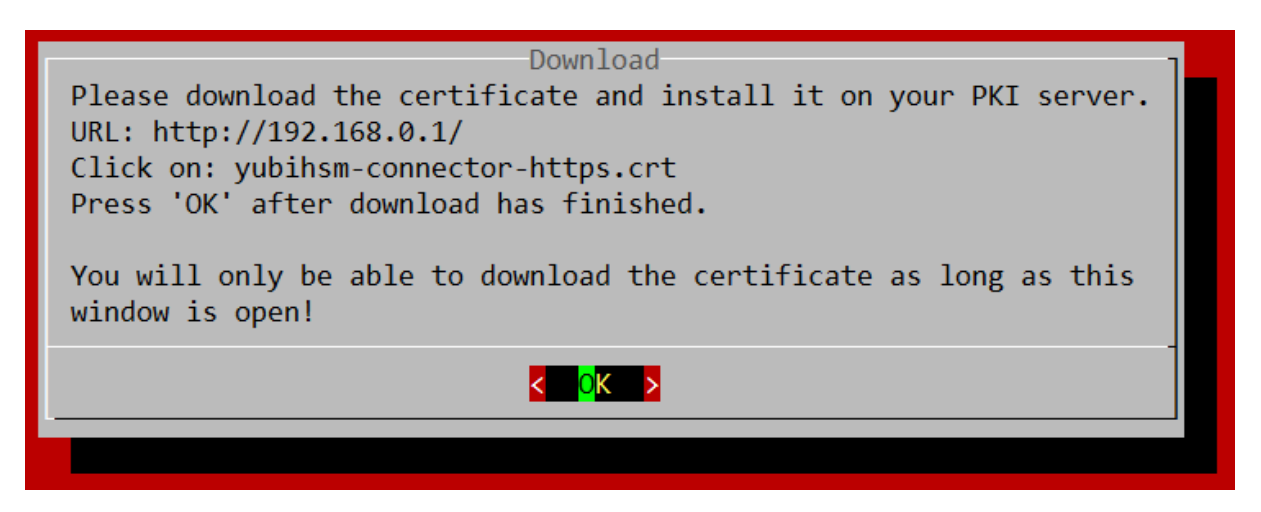

Open a web browser and enter the IP of your HSA (displayed in the "Download" window) in the address bar. Right klick on "yubihsm-connector-https.crt" and select "Save target as ...".

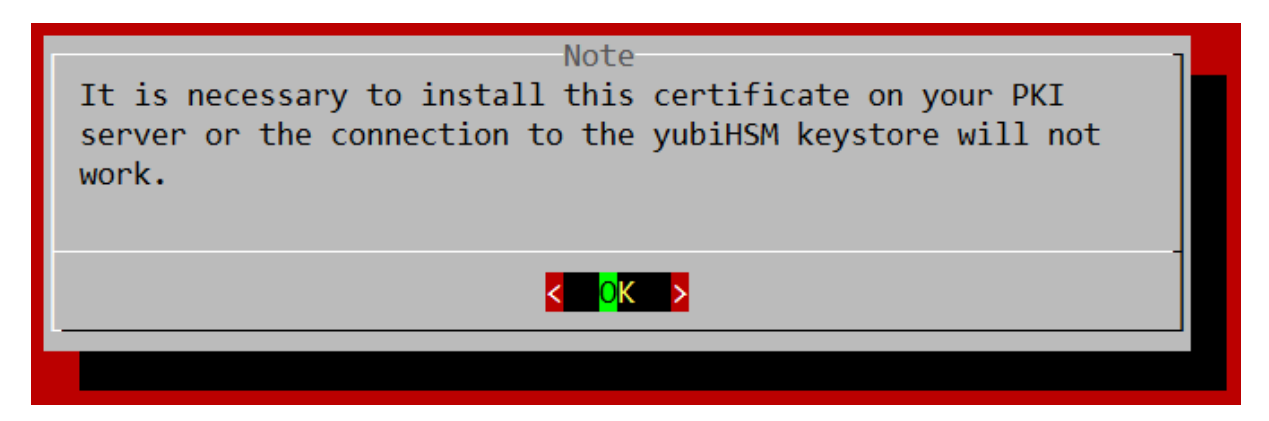

After you have downloaded the certificate, the wizard is complete and disables itself.

#### 2.10 Wizard completed

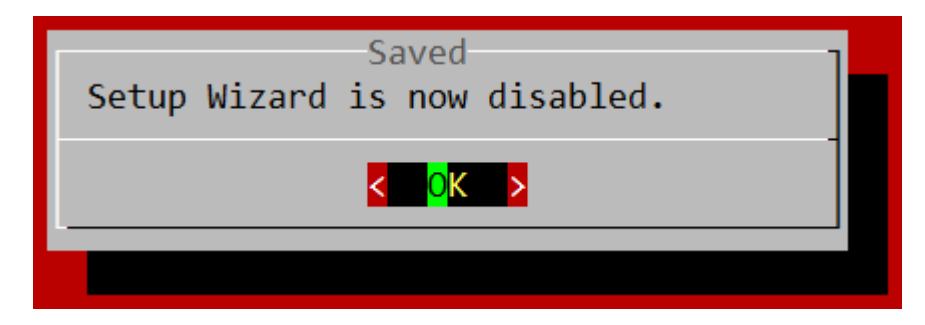

It won't start the next time you log in, but the main menu will be displayed instead.

Please read <u>YubiHSM setup on a PKI Server</u> for detailed information about setting up the YubiHSM CNG Key Storage Provider on Windows.

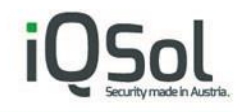

## 3 The main menu

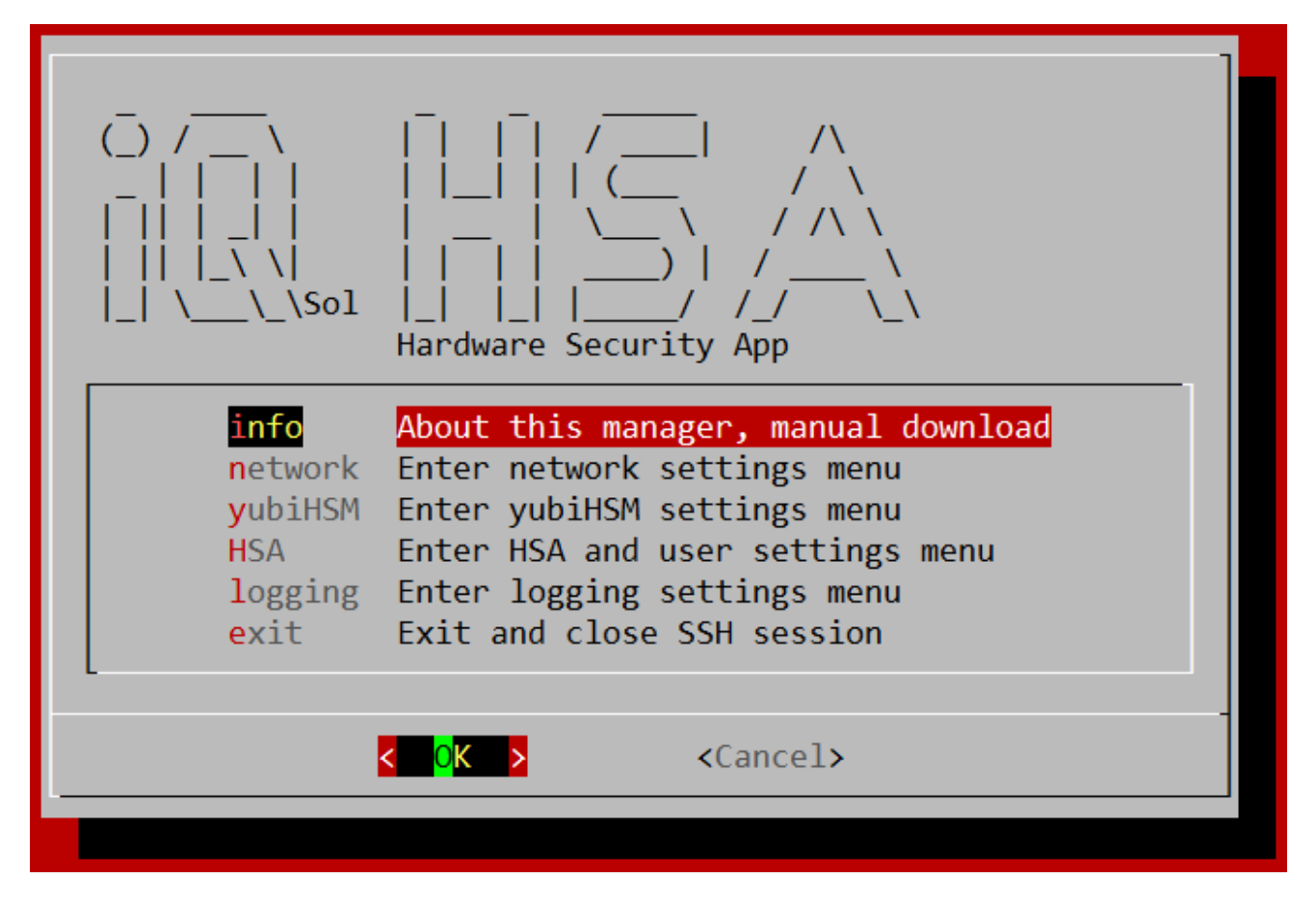

All the settings made by using the <u>Setup Wizard</u> can also be changed using the menu.

- The entry "info" views some basic information about the device and software and has the optin to download the HSA User Manual.
- In the "network" submenu you can find all network related settings: The network menu
- In the "yubiHSM" submenu you can find settings related to the YhubiHSM module: The yubiHSM menu
- "HSA" contains settings for the HSA Box itself: The HSA menu
- In "logging" you can change logging related settings: <u>The logging menu</u>

The menu has a description for each setting and is organized according to the above categories.

There will be safety checks for each setting to avoid mistakes. You can safely navigate through the menus and have a look at the various options.

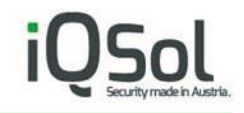

## 4 The network menu

| Current IP: 192.168<br>Hostname: HSA<br>DNS: 1.1.1.1<br>NTP: pool.nt | .0.1/24<br>p.org                                                                                                    |
|----------------------------------------------------------------------|----------------------------------------------------------------------------------------------------|
| hostname<br>interface<br>DNS<br>addRoute<br>listRoute<br>NTP<br>exit | <pre>change hostname<br/>configure interface, change IP<br/>set DNS<br/>add routes<br/>view and delete routes<br/>set NTP server<br/>back to main menu</pre> |
| <                                                                    | O <mark>K &gt;</mark> <cancel></cancel>                                                                                                    |

This menu provides a brief overview of the most important network settings at the top. In the field below you can change the setting.

## 4.1 hostname

You can change the system host name to make it easier to identify on the network.

## 4.2 interface

Here you can see available network interfaces (only one on a standard HSA) and some statistics such as the connection speed.

If you select an interface and click OK, you can invoke the <u>Edit interface</u> submenu to make changes to the interface.

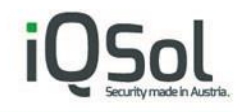

## 4.2.1 Edit interface

| Edit interface options                                                   | of enp3s0                                                                                                    |  |
|--------------------------------------------------------------------------|----------------------------------------------------------------------------------------------------|--|
| start<br>stop<br>changeIP<br>changeGW<br>DHCP<br>selectInterface<br>exit | <pre>start interface stop interface change IP and netmask change default gateway enable DHCP back to interface selection back to network menu</pre> |  |
|                                                                          |                                                                                                    |  |
| <u>&lt;</u> <u>0</u> K ≥                                                 | <cancel></cancel>                                                                                                    |  |

- "start" and "stop" should only be used if you are connected via HDMI and a USB keyboard or you will lose the connection to the HSA.
- "changeIP" also requires the input of a gateway so as not to lose the connection with the device.
- With "changeGW" you can change the gateway independently.
- DHCP: It is not recommended to enable the DHCP client, but if your network requires it, you can do so, but make sure that your DHCP server gives a fixed IP to the HSA.

## 4.3 DNS

You can use an internal DNS server to find local servers on the network via hostnames.

#### 4.4 addRoute

Add routes to the routing table.

#### 4.5 listRoute

List all currently enabled routes, select one and click OK to delete it or select Exit to go back.

#### 4.6 NTP

You can use an NTP server on the local network.

# 5 The yubiHSM menu

| Select operation:                                                               |                                                                                                    |  |
|---------------------------------------------------------------------------------|----------------------------------------------------------------------------------------------------|--|
| <pre>info setup authkey backup readBackup shell deviceinfo connector exit</pre> | where to download Windows binary etc.<br>first setup of a new yubiHSM<br>add a PKI auth key to the yubiHSM<br>export certificates from HSM<br>list objects on a backup yubiHSM<br>start yubiHSM shell<br>show yubiHSM deviceinfo<br>yubiHSM connector settings<br>back to main menu |  |
|                                                                                 | < <mark>0K &gt; &lt;</mark> Cancel>                                                                                                    |  |

## 5.1 info

Contains some basic info and useful links about the YubiHSM.

## 5.2 setup

This is the same as in the Setup Wizard: Setup of a new YubiHSM

## 5.3 authkey

This is the same as in the Setup Wizard: Creating a PKI authentication key

## 5.4 backup

Allowes you to copy all objects stored on the main YubiHSM to a backup device.

To make a backup, follow the onscreen instructions.

**Note:** A backup using this assistant is only possible if the <u>Setup of a new YubiHSM</u> has been completed. This does not include the config from the HSA, see <u>The HSA menu</u> > <u>backup</u> to create config backups.

## 5.5 readBackup

You can display the objects stored on an external YubiHSM. To do this, you must enter the ID of the admin authentication key (0x0003 on a YubiHSM configured with the HSA), the password for this key, and the serial number of the YubiHSM.

## 5.6 shell

Starts the YubiHSM Shell. More details about the shell can be found here: <u>https://developers.yubico.com/YubiHSM2/Component\_Reference/yubihsm-shell/</u> **Note:** You should always use the menus provided by the HSA to configure a YubiHSM to avoid compatibility issues.

## 5.7 deviceinfo

Shows some basic information about the YubiHSM in the HSA, such as the serial number.

## 5.8 connector

Opens a submenu:

| Select operation:<br>restartCon<br>rmSN<br>writeSN<br>manSN<br>restartNginx<br>cert<br>allowIP<br>listIP<br>exit | restart yubiHSM connector<br>remove yubiHSM SN from config<br>write current yubiHSM SN to config<br>manually write a yubiHSM SN to config<br>restart nginx connector proxy<br>create HSM connector certificate<br>allow a IP to access the connector<br>list and remove allowed IPs<br>back to yubiHSM manager |
|----------------------------------------------------------------------------------------------------|----------------------------------------------------------------------------------------------------|
| <                                                                                                    | OK > <cancel></cancel>                                                                                                    |

#### 5.8.1 restartCon

Restarts the YubiHSM connector on the HSA. More info about the YubiHSM connector: <u>https://developers.yubico.com/YubiHSM2/Component\_Reference/yubihsm-connector/</u>

#### 5.8.2 rmSN

Deletes the YubiHSM serial number from the connector conifg.

#### 5.8.3 writeSN

Writes the serial number of the currently connected YubiHSM to the connector configuration file. This is required if multiple YubiHSM modules are connected to the HSA to identify the main device.

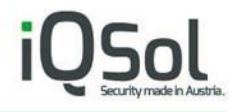

**Note:** The <u>Setup Wizard</u> configures this automatically. This is only required if you replace your YubiHSM or did not complete the <u>Setup Wizard</u>.

5.8.4 manSN

This is like <u>writeSN</u>, but you can enter a serial number manually.

5.8.5 restartNginx

Restarts the nginx HTTPS proxy for the YubiHSM connector. For details about the nginx proxy see: <u>Creating a new connector certificate</u>

5.8.6 cert

This is the same as in the Setup Wizard: Creating a new connector certificate

5.8.7 allowIP

You can specify which IPs are allowed to connect to the YubiHSM connector.

5.8.8 listIP

Displays all allowed IPs specified with <u>allowIP</u>, select one and click OK to remove it or select Exit to go back.

## 6 The HSA menu

| Select operatio | n:<br>change user password<br>change system time, date and time zone<br>Upload and install update-package<br>create a HSA config backup<br>restore a HSA config backup<br>enable first start wizard<br>open Linux CLI<br>reboot the HSA<br>shutdown the HSA<br>back to main menu |
|-----------------|----------------------------------------------------------------------------------------------------|
|                 | < OK > <cancel></cancel>                                                                                                    |

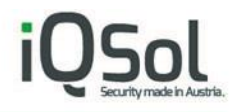

## 6.1 users

Opens a small submenu where you can select a user (deviceadmin or root) to change the password.

#### 6.2 time

Opens a submenu:

| Select operatio                          | n:                                                                                                    |
|------------------------------------------|----------------------------------------------------------------------------------------------------|
| view<br>time<br>date<br>timezone<br>exit | <pre>current time change system time change system date change system time zone back to HSA menu</pre> |
| < <u>0</u> K                             | <cancel></cancel>                                                                                      |

These settings are the same as made with the <u>Setup Wizard</u>: <u>Enter time</u>, <u>Enter date</u>, <u>Setting timezone</u>.

#### 6.3 update

Please follow the onscreen instructions to install offline upates for the HSA. Updates can be downloaded via the FTP: ftp://customer:FZig9k@ftp2.iqsol.biz/6-IQSol-Customer/HSA/Updates/

## 6.4 backup

This option allows you to create and download a configuration backup from the HSA.

After a backup file has been created, you can download it. Open a web browser and enter the IP of your HSA (displayed in the "Download" window) in the address bar. Right klick on "backup\_date\_time.tar.gz" and select "Save target as ...".

The backups will be named according to the following scheme: backup\_DATE\_TIME.tar.gz Example: backup\_20180828\_143021.tar.gz (2018.08.28 14:30:21)

**Note:** This does NOT include user passwords on the HSA and certificates and keys stored on the yubiHSM! See <u>The yubiHSM menu</u> > <u>backup</u> to create a backup from the YubiHSM.

## 6.5 restore

Please follow the onscreen instructions to restore backups to the HSA.

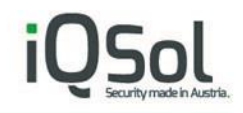

## 6.6 wizard

This enables or disables the <u>Setup Wizard</u>.

#### 6.7 LinuxCLI

This opens a Linux Shell.

**Note:** You should always use the menus provided by the HSA to make configuration changes to avoid compatibility issues.

6.8 reboot

Reboots the HSA.

6.9 shutdown

Shutdown the HSA.

## 7 The logging menu

| Select operati                   | on:                                                                                   |
|----------------------------------|---------------------------------------------------------------------------------------|
| LogApp<br>Syslog<br>SNMP<br>exit | <pre>setup LogApp connection syslog settings SNMP v3 settings back to main menu</pre> |
| 0                                | K > <cancel></cancel>                                                                 |

## 7.1 Syslog

Opens a submenu:

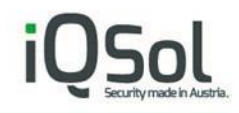

| Select operation:                                                                                                    |                              |
|----------------------------------------------------------------------------------------------------|------------------------------|
| localdisable local logremoteenable remote logserverset syslog serverTLSsend syslog encryfilterchoose selectorsexitback to logging m | ging<br>ging<br>rpted<br>enu |
| < OK > <cancel></cancel>                                                                                                    |                              |

#### 7.1.1 local

Toggles between enabled or disabled local logging.

#### 7.1.2 remote

Toggles between enabled or disabled logging to a remote syslog server.

#### 7.1.3 server

Here you can specify how to connect to the remote syslog server (IP, Port, TCP or UDP).

#### 7.1.4 TLS

Opens a submenu where you can configure syslog TLS settings.

- "upload" the certificate from your syslog server.
- "enable"/"disable" TLS (toggles between enabled or disabled).
- With "AuthMode" you can choose between the following authentication metods:
  - o anon anonymous authentication
  - $\circ$  x509/fingerprint ertificate fingerprint authentication
  - o x509/certvalid certificate validation only
  - o x509/name certificate and subject name validation

#### 7.1.5 filter

Opens a submenu where you can select a syslog facility, to customize it's logging level.

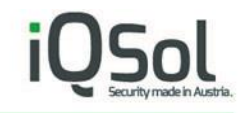

| Select facilit                                                                         | ry:                                                                                                    |
|----------------------------------------------------------------------------------------|----------------------------------------------------------------------------------------------------|
| kern<br>user<br>mail<br>daemon<br>auth<br>syslog<br>authpriv<br>cron<br>local7<br>exit | <pre>kernel messages user level messages mail system system daemons security/authorization messages messages generated internally by syslogd security/authorization messages clock daemon nginx (connector proxy) log back to syslog manager</pre> |
|                                                                                        | < <mark>OK &gt; <cancel></cancel></mark>                                                                                                    |
|                                                                                        |                                                                                                    |

After selecting a facility and clicking OK, the following submenu opens:

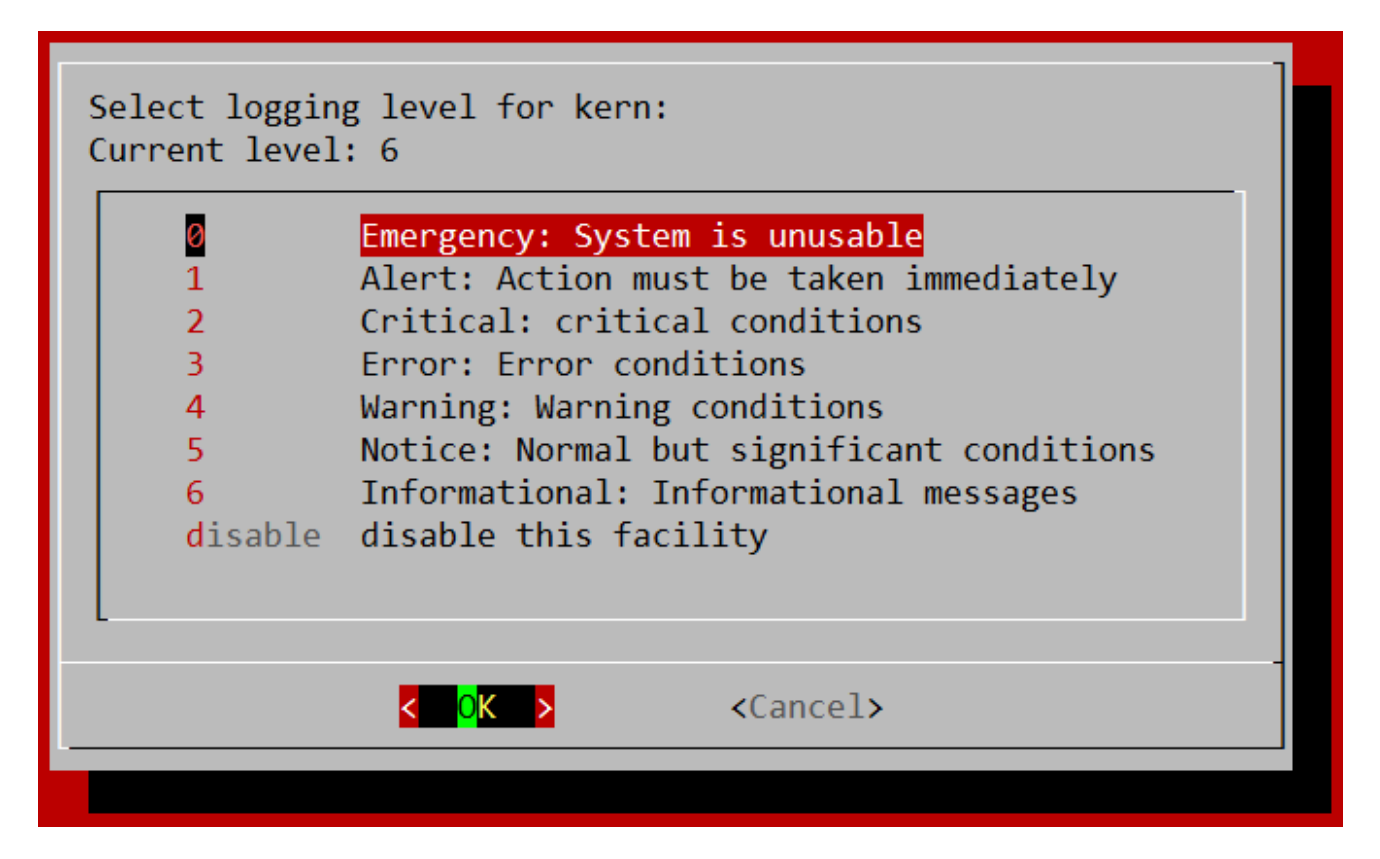

Select one of the displayed logging levels and click OK.

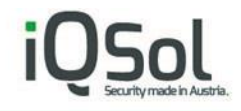

## 7.2 SNMP

Opens a submenu to configure SNMP v3.

| Select operation:                                                               |                                                                                                    |
|---------------------------------------------------------------------------------|----------------------------------------------------------------------------------------------------|
| disable<br>OID<br>port<br>sysLocation<br>sysContact<br>user<br>listUser<br>exit | <pre>SNMP (currently enabled) list of recommended OIDs change SNMP port (currently: 161) change SNMP sysLocation change SNMP sysContact create a SNMP v3 user view and delete SNMP users back to logging menu</pre> |
| K                                                                               | <mark>0K &gt;</mark> ≺Cancel>                                                                                                    |
|                                                                                 |                                                                                                    |

#### 7.2.1 enable/disable

Toggle switch.

#### 7.2.2 OID

Displays a list of usefull OIDs (Object Identifiers) for reading information using SNMP. Example snmpwalk command to check if YubiHSM connector and nginx proxy are running: snmpwalk -v 3 -u user -a SHA -A auth-pw -x AES -X crypto-pw -l authNoPriv 192.168.0.1 .1.3.6.1.4.1.2021.2

#### 7.2.3 port

Changes the SNMP port.

#### 7.2.4 sysLocation

Can change the name of the physical location for the device.

#### 7.2.5 sysContact

Can change the the primary contact for the device.

#### 7.2.6 user

Can crate a new SNMP v3 user. The following information is required for this: user name, authentication password (to authenticate the user), crypto password (to encrypt the data).

## 7.2.7 listUser

Lists all SNMP v3 users, select one and click OK to delete it or select Exit to go back.

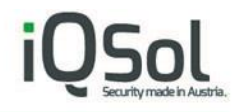

## 8 YubiHSM setup on a PKI Server

## 8.1 Installing the connector certificate

First install the connector certificate "yubihsm-connector-https.crt" on the PKI server.

This certificate was created and downloaded on the HSA Box.

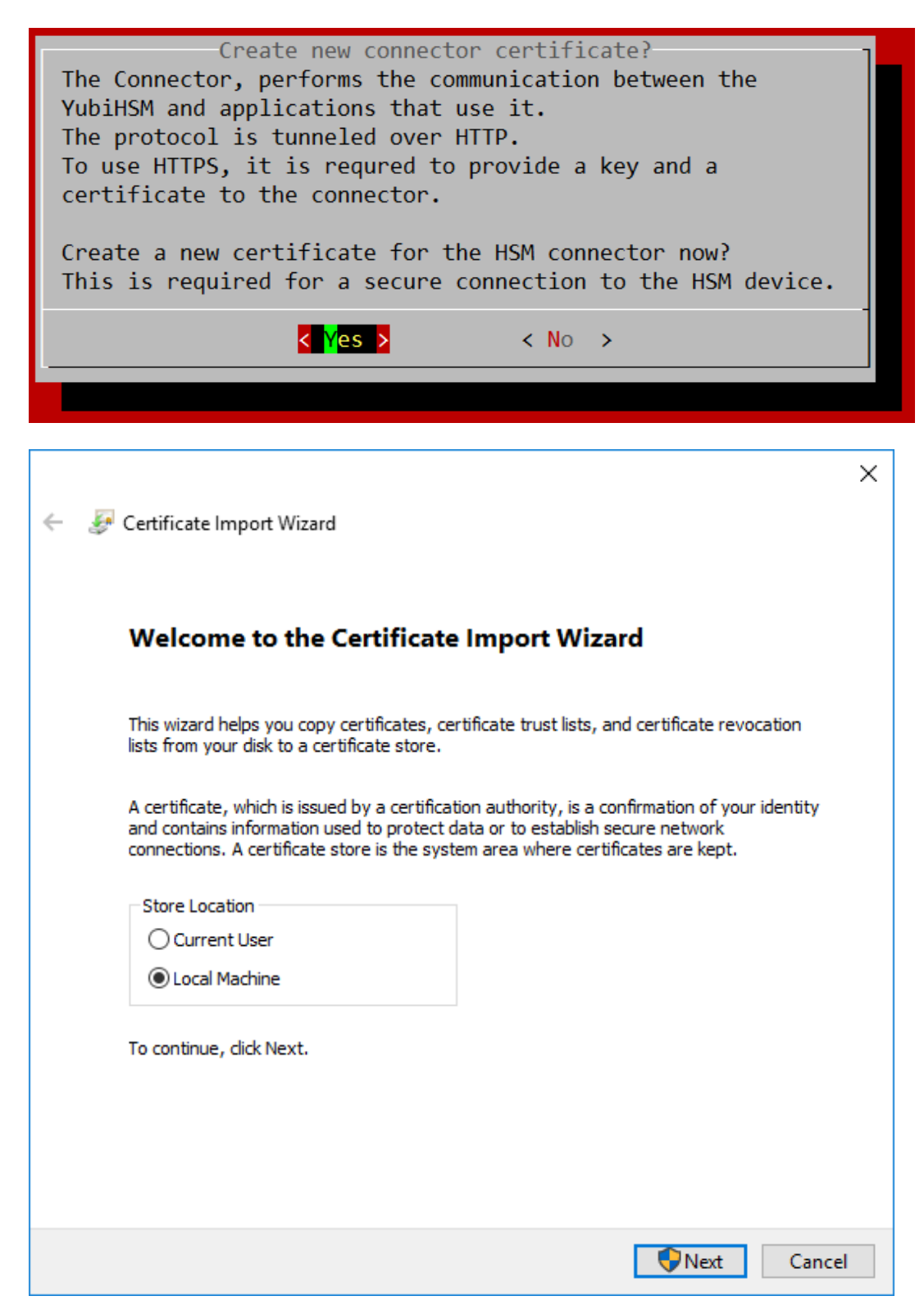

Select "Local Machine" and install it in "Trusted Root Certification Authorities".

| 4 | - 🖉 Certificate Import Wizard                                                                                                    | ×   |
|---|----------------------------------------------------------------------------------------------------|-----|
|   |                                                                                                    |     |
|   | Certificate Store                                                                                                    |     |
|   | Certificate stores are system areas where certificates are kept.                                                                                                    |     |
|   | Windows can automatically select a certificate store, or you can specify a location for the certificate.                                                               |     |
|   | Automatically select the certificate store based on the type of certificate                                                                                            |     |
|   | Place all certificates in the following store                                                                                                    |     |
|   | Select Certificate Store X                                                                                                    |     |
|   | Select the certificate store you want to use.                                                                                                    |     |
|   | Personal Trusted Root Certification Authorities Enterprise Trust Intermediate Certification Authorities Trusted Publishers Intrusted Certificates Show physical stores |     |
|   | OK Cancel Next Canc                                                                                                    | el: |

## 8.2 Installing the YubiHSM Key Storage Privider.

Download the Setup from the following Link:

https://www.yubico.com/products/services-software/download/yubihsm-2-libraries-and-tools/

Select "Windows 10, Server 2012, Server 2016".

Extract the zip archive and execute "yubihsm-cngprovider-windows-amd64.msi", the other contents of the zip are not required.

| 👷 YubiHSM Key Storage Prov | ider Setup                                                                                         | _         |                           | ×          |
|----------------------------|----------------------------------------------------------------------------------------------------|-----------|---------------------------|------------|
| S                          | Welcome to the YubiHSM<br>Provider Setup Wizard                                                    | Key S     | itorage                   |            |
|                            | The Setup Wizard will install YubiHSM<br>on your computer. Click Next to cont<br>the Setup Wizard. | Key Stora | age Provic<br>ancel to ex | ler<br>kit |
|                            | Back Nex                                                                                           | t         | Cano                      | el         |

Follow the YubiHSM Key Storage Provider Setup Wizard until it is completed and then open the Registry Editor and navigate to \HKEY\_LOCAL\_MACHINE\SOFTWARE\Yubico\YubiHSM.

| 📑 Registry Editor                                                                                                    |                                                                         |                                                 | -                                                                            | $\times$ |
|----------------------------------------------------------------------------------------------------|-------------------------------------------------------------------------|-------------------------------------------------|------------------------------------------------------------------------------|----------|
| File Edit View Favorites Help                                                                                                    |                                                                         |                                                 |                                                                              |          |
| File       Edit       View       Favorites       Help <ul> <li>Gomputer</li> <li>HKEY_CLASSES_ROOT</li> <li>HKEY_CURRENT_USER</li> <li>HKEY_LOCAL_MACHINE</li> <li>BCD0000000</li> <li>HARDWARE</li> <li>SAM</li> <li>SOFTWARE</li> <li>Cliants</li> <li>Intel</li> <li>Microsoft</li> <li>ODBC</li> <li>Oracle</li> <li>Partner</li> <li>Policies</li> <li>RegisteredApplications</li> <li>WOW6432Node</li> <li>Yubico</li> <li>Yubico</li> <li>Yubico</li> <li>HKEY_USERS</li> <li>HKEY_CURRENT_CONFIG</li> </ul> | Name<br>(Default)<br>AuthKeysetID<br>AuthKeysetPassword<br>ConnectorURL | Type<br>REG_SZ<br>REG_DWORD<br>REG_SZ<br>REG_SZ | Data<br>(value not set)<br>0x000002a (42)<br>password<br>https://192.168.0.1 |          |
| Computer\HKEY_LOCAL_MACHINE\SOFT\                                                                                                    | WARE\Yubico\YubiHSM                                                     |                                                 |                                                                              |          |

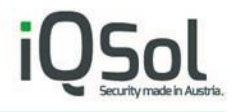

Change the "AuthKeysetID", "AuthKeysetPassword" and "ConnectorURL" according to the settings made on the HSA box.

"AuthKeysetID" is the ID for the PKI authentication key created on the HSA box.

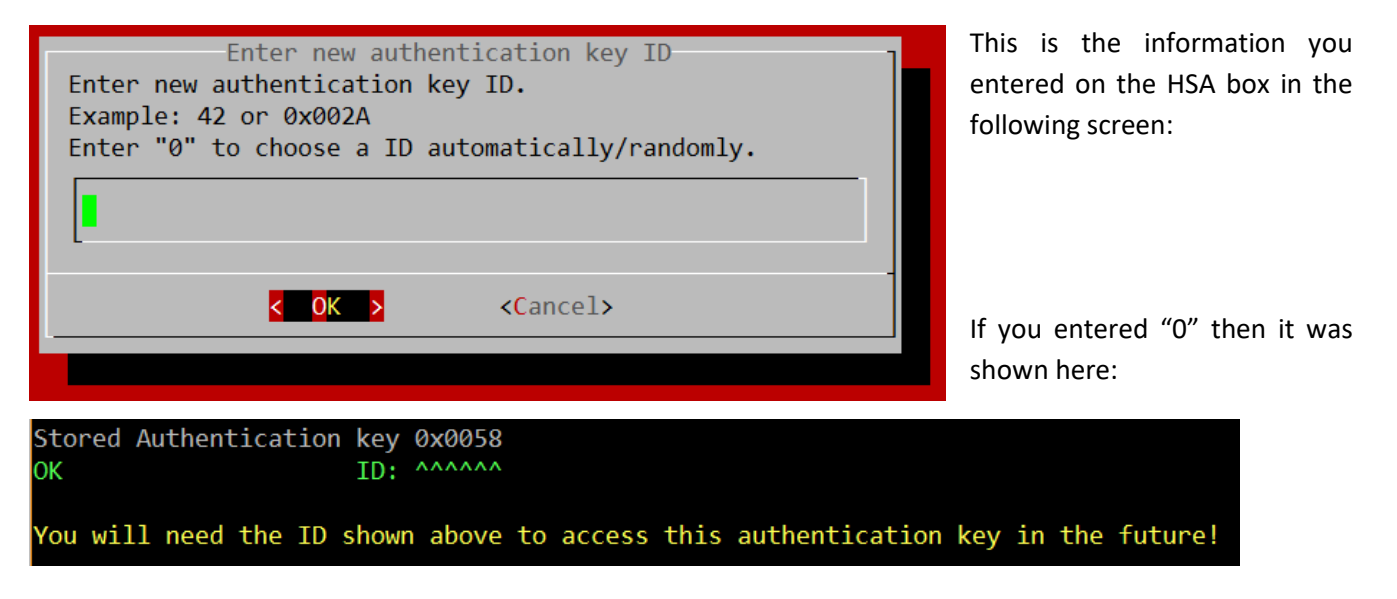

"AuthKeysetPassword" is the password specified for the authentication key.

"ConnectorURL" is https:// followed by the IP of the HSA Box

#### 8.3 Add the CA Role

Select Add Roles and Features on the PKI Server.

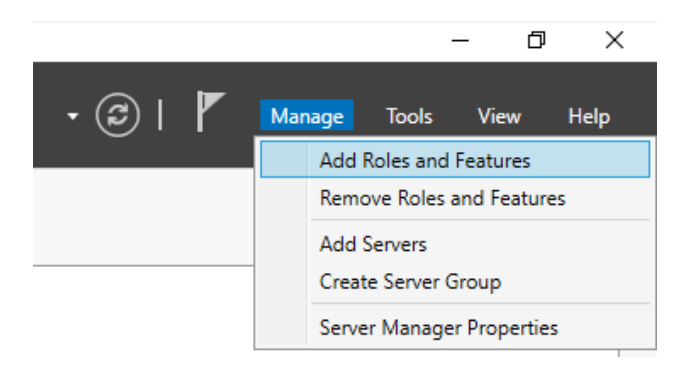

Follow the wizard until "Server Roles" and select "Active Directory Certificate Services".

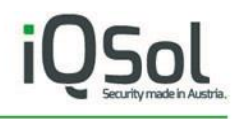

| 🚔 Add Roles and Features Wizard |                                                                                                    | - 🗆 X                                 |
|---------------------------------|----------------------------------------------------------------------------------------------------|---------------------------------------|
| Add Roles and Features Wizard   | Select one or more roles to install on the selected server.  Roles  Active Directory Certificate Services Active Directory Domain Services Active Directory Federation Services Active Directory Lightweight Directory Services Active Directory Rights Management Services Active Directory Rights Management Services Active Directory Rights Management Services DHCP Server DHCP Server Fax Server Fax Server File and Storage Services (1 of 12 installed) Host Guardian Service Hyper-V MultiPoint Services Remote Access Remote Access Remote Desktop Services | DESTINATION SERVER<br>WIN-U92CLHC2HPJ |
|                                 | □ Volume Activation Services         □ Web Server (IIS)         □ Windows Deployment Services <td>t &gt; <u>I</u>nstall Cancel</td>                                                                                                    | t > <u>I</u> nstall Cancel            |

Proceed with the wizard.

When you reach "Role Services" select "Certification Authority" and "Certification Authority Web Enrollment".

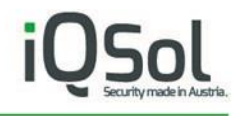

| 📥 Add Roles and Features Wizard                                                                                                    |                                                                                                    | – 🗆 X                                                                                                    |
|----------------------------------------------------------------------------------------------------|----------------------------------------------------------------------------------------------------|----------------------------------------------------------------------------------------------------|
| Select role service                                                                                                    | 2S                                                                                                    | DESTINATION SERVER<br>WIN-U92CLHC2HPJ                                                                                                    |
| Before You Begin                                                                                                    | Select the role services to install for Active Directory Certificate Se                                                                                                    | ervices                                                                                                    |
| Installation Type                                                                                                    | Role services                                                                                                    | Description                                                                                                    |
| Server Selection<br>Server Roles<br>Features<br>AD CS<br><b>Role Services</b><br>Web Server Role (IIS)<br>Role Services<br>Confirmation<br>Results | Certification Authority Certificate Enrollment Policy Web Service Certificate Enrollment Web Service Certification Authority Web Enrollment Network Device Enrollment Service Online Responder | Certification Authority (CA) is used<br>to issue and manage certificates.<br>Multiple CAs can be linked to form a<br>public key infrastructure. |
|                                                                                                    | < <u>P</u> revious <u>N</u> ext >                                                                                                    | <u>I</u> nstall Cancel                                                                                                    |

Proceed with the wizard until it's finished.

## 8.4 Configure Active Directory Certificate Services

In the "Server Manager" you will see the following in the upper right:

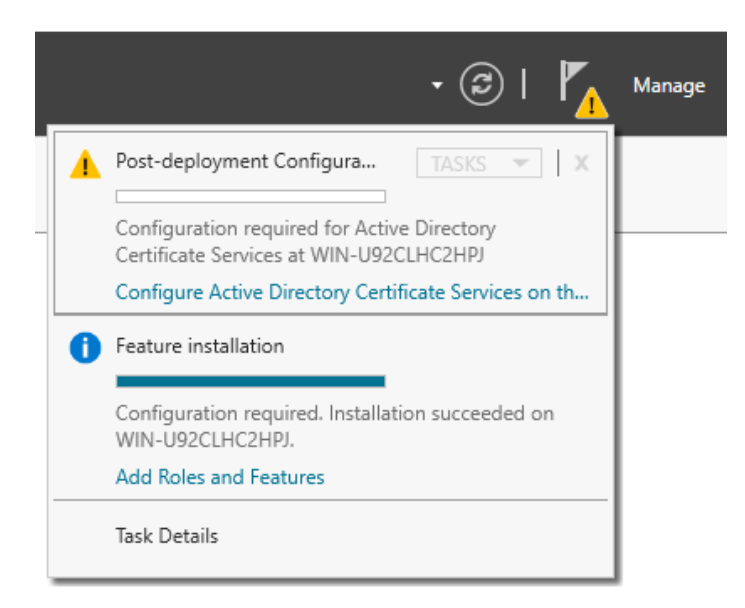

Click on Configure Active Directory Certificate Services...

A Wizard will start, follow the Wizard and select options as shown below.

| - AD CS Configuration                                                                                                    | - <b>D</b> Y                                                                                                    |
|----------------------------------------------------------------------------------------------------|----------------------------------------------------------------------------------------------------|
| AD CS Configuration                                                                                                    |                                                                                                    |
| Role Services                                                                                                    | DESTINATION SERVER<br>WIN-U92CLHC2HPJ.test.local                                                                                                    |
| Credentials<br>Role Services<br>Setup Type<br>CA Type<br>Private Key<br>Cryptography<br>CA Name<br>Validity Period<br>Certificate Database<br>Confirmation<br>Progress<br>Results | Select Role Services to configure  Certification Authority Certification Authority Web Enrollment Online Responder Network Device Enrollment Service Certificate Enrollment Web Service Certificate Enrollment Policy Web Service                                                                                                    |
|                                                                                                    | More about AD CS Server Roles         < Previous                                                                                                    |
| AD CS Configuration                                                                                                    | - 🗆 ×                                                                                                    |
| Setup Type                                                                                                    | DESTINATION SERVER<br>WIN-U92CLHC2HPJ.test.local                                                                                                    |
| Credentials<br>Role Services<br>Setup Type<br>CA Type<br>Private Key<br>Cryptography<br>CA Name<br>Validity Period<br>Certificate Database<br>Confirmation<br>Progress<br>Results | <ul> <li>Specify the setup type of the CA</li> <li>Enterprise certification authorities (CAs) can use Active Directory Domain Services (AD DS) to simplify the management of certificates. Standalone CAs do not use AD DS to issue or manage certificates.</li> <li> (e) Enterprise CA Enterprise CAs must be domain members and are typically online to issue certificates or certificate policies. </li> <li> () Standalone CA Standalone CAs can be members or a workgroup or domain. Standalone CAs do not require AD DS and can be used without a network connection (offline). </li> </ul> |
|                                                                                                    | More about Setup Type                                                                                                    |

# iQSol

| СА Туре                                                                                                    | DESTINATION SERVER<br>WIN-U92CLHC2HPJ.test.local                                                                                                    |
|----------------------------------------------------------------------------------------------------|----------------------------------------------------------------------------------------------------|
| Credentials<br>Role Services<br>Setup Type<br>CA Type<br>Private Key<br>Cryptography<br>CA Name<br>Validity Period<br>Certificate Database<br>Confirmation<br>Progress<br>Results | <ul> <li>Specify the type of the CA</li> <li>When you install Active Directory Certificate Services (AD CS), you are creating or extending a public key infrastructure (PKI) hierarchy. A root CA is at the top of the PKI hierarchy and issues its own self-signed certificate. A subordinate CA receives a certificate from the CA above it in the PKI hierarchy.</li> <li></li></ul>                                                                                                    |
|                                                                                                    | More about CA Type       < Previous                                                                                                    |
| AD CS Configuration                                                                                                    | - 🗆 X                                                                                                    |
| Private Key                                                                                                    | DESTINATION SERVER<br>WIN-U92CLHC2HPJ.test.local                                                                                                    |
| Credentials<br>Role Services<br>Setup Type<br>CA Type<br>Private Key<br>Cryptography<br>CA Name<br>Validity Period<br>Certificate Database<br>Confirmation<br>Progress            | <ul> <li>Specify the type of the private key</li> <li>To generate and issue certificates to clients, a certification authority (CA) must have a private key.</li> <li>Create a new private key</li> <li>Use this option if you do not have a private key or want to create a new private key.</li> <li>Use existing private key</li> <li>Use this option to ensure continuity with previously issued certificates when reinstalling a CA.</li> <li>Select a certificate and use its associated private key</li> <li>Select this option if you have an existing certificate on this computer or if you want to import a certificate and use its associated private key.</li> <li>Select an existing private key on this computer</li> <li>Select this option if you have retained private keys from a previous installation or want to use a private key from an alternate source.</li> </ul> |
| Results                                                                                                    |                                                                                                    |

| AD CS Configuration          |                                                                             |        | -                       |                        | ×             |
|------------------------------|-----------------------------------------------------------------------------|--------|-------------------------|------------------------|---------------|
| Cryptography fo              | or CA                                                                       | ,      | DESTINA<br>WIN-U92CLHC2 | TION SEF<br>2HPJ.test. | ₹VER<br>local |
| Credentials<br>Role Services | Specify the cryptographic options                                           |        |                         |                        |               |
| Setup Type                   | Select a <u>c</u> ryptographic provider:                                    |        | Key length:             |                        |               |
| CA Type                      | RSA#YubiHSM Key Storage Provider                                            | Ŷ      | 4096                    |                        | ~             |
| Private Key                  | Select the <u>h</u> ash algorithm for signing certificates issued by this ( | CA:    |                         |                        |               |
| Cryptography                 | SHA256                                                                      | $\sim$ |                         |                        |               |
| CA Name                      | SHA384                                                                      |        |                         |                        |               |
| Validity Period              | SHA512                                                                      |        |                         |                        |               |
| Certificate Database         | SHA1                                                                        | _      |                         |                        |               |
| Confirmation                 | MD5                                                                         |        |                         |                        |               |
| Progress                     | Allow administrator interaction when the private key is access              | ssed k | by the CA.              |                        |               |
| Results                      |                                                                             |        |                         |                        |               |
|                              |                                                                             |        |                         |                        |               |
|                              |                                                                             |        |                         |                        |               |
|                              | More about Cryptography                                                     |        |                         |                        |               |
|                              | < Previous                                                                  | ]      | <u>C</u> onfigure       | Canc                   | el            |

Select RSA#YubiHSM Key Storage Provider from the list displayed. This indicates that the root key should be generated on the YubiHSM.

Proceed with the Wizard.

| AD CS Configuration                        |                                                                                             | - 🗆 X                                                                                             |
|--------------------------------------------|---------------------------------------------------------------------------------------------|---------------------------------------------------------------------------------------------------|
| Confirmation                               |                                                                                             | DESTINATION SERVER<br>WIN-U92CLHC2HPJ.test.local                                                  |
| Credentials<br>Role Services<br>Setup Type | To configure the following roles,<br>Active Directory Certificat<br>Certification Authority | role services, or features, click Configure.<br>e Services                                        |
| Private Key                                | CA Type:<br>Cryptographic provider:                                                         | Enterprise Root<br>RSA#YubiHSM Key Storage Provider                                               |
| CA Name<br>Validity Period                 | Key Length:<br>Allow Administrator Interaction:                                             | 4096<br>Disabled                                                                                  |
| Certificate Database<br>Confirmation       | Certificate Validity Period:<br>Distinguished Name:<br>Certificate Database Location:       | 08.08.2028 10:32:00<br>CN=test-WIN-U92CLHC2HPJ-CA,DC=test,DC=local<br>C:\Windows\system32\CertLog |
| Progress<br>Results                        | Certificate Database Log<br>Location:                                                       | C:\Windows\system32\CertLog                                                                       |
|                                            |                                                                                             |                                                                                                   |
|                                            |                                                                                             |                                                                                                   |
|                                            |                                                                                             | < <u>P</u> revious <u>N</u> ext > <u>C</u> onfigure Cancel                                        |

In the Confirmation page, the important detail is that the YubiHSM Key Storage Provider is being used to store the CA private key. Click Configure.

#### Now you should see "Configuration succeeded" in the Results page.

The following roles, role services, or features were configured:

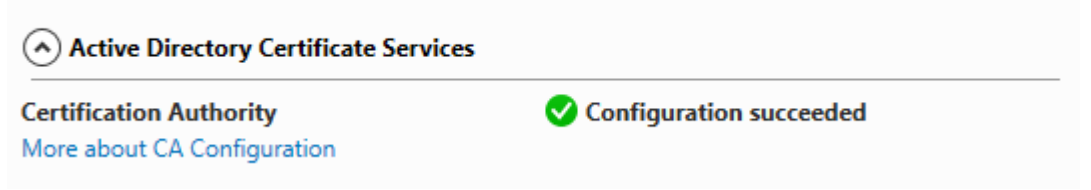

The Active Directory Certificate Services are now ready for use.

# 9 Troubleshooting

## 9.1 Active Directory Certificate Services

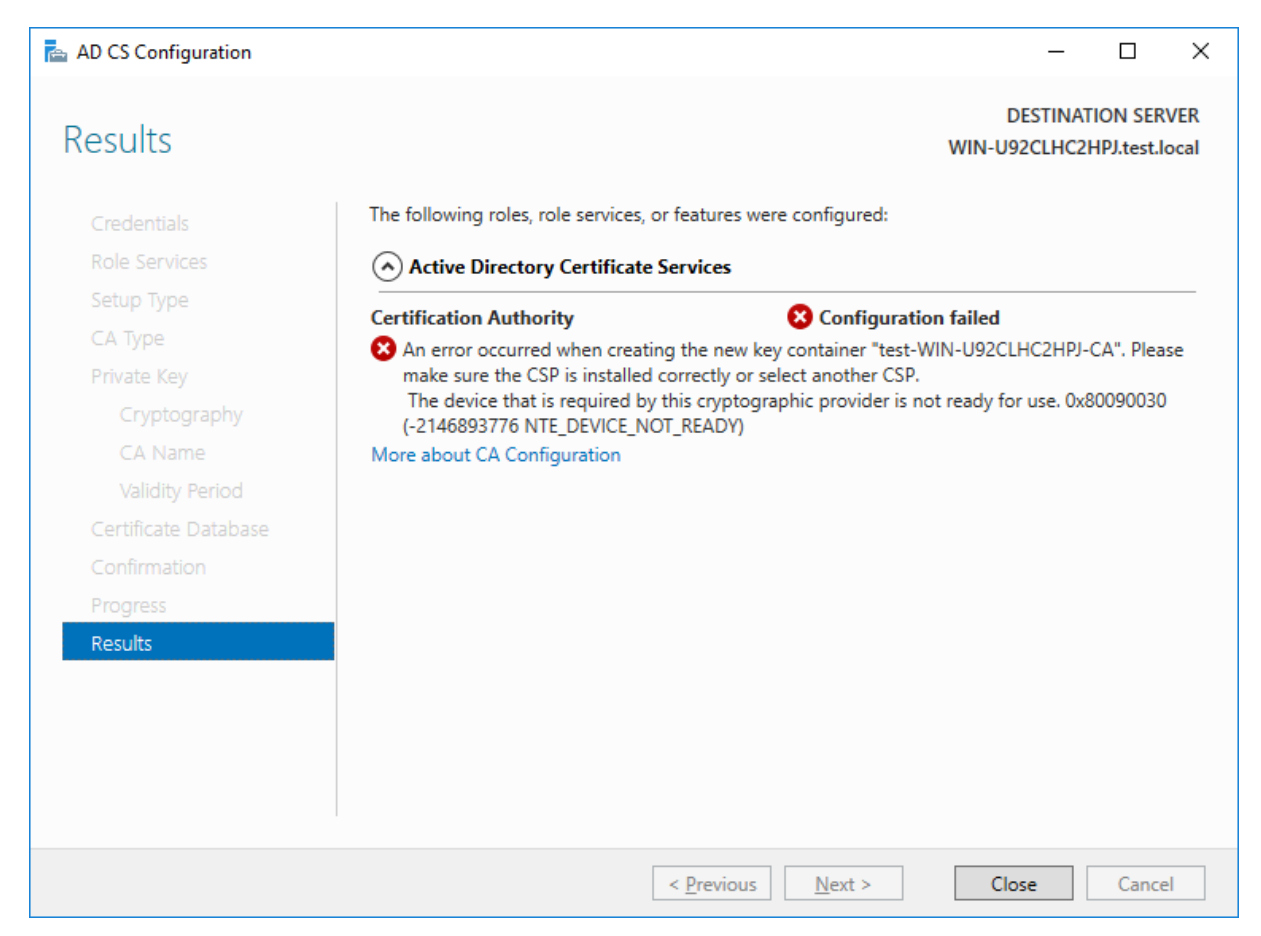

If you don't see "Configuration succeeded" but instead get the error "The device that is required by this cryptographic provider is not ready for use.", you can try this:

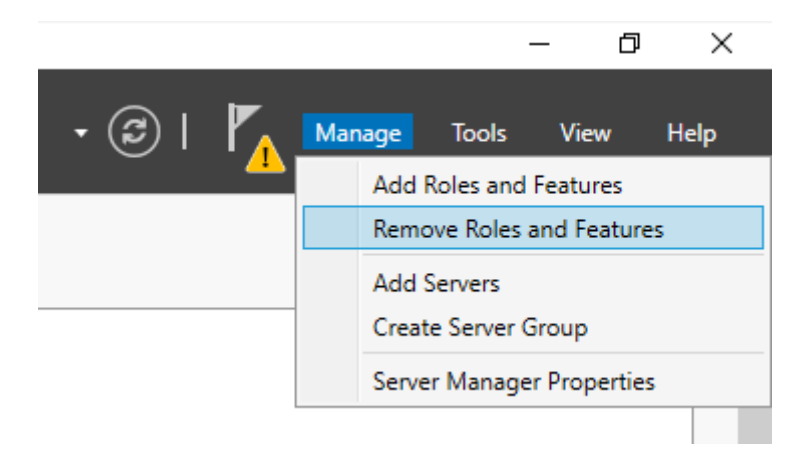

Remove the Active Directory Certificate Services and install them again like shown before.

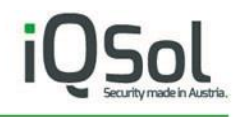

| Remove server                                       | roles                                                                                                    | DESTI                                                                                               | X Cest.local                         |
|-----------------------------------------------------|----------------------------------------------------------------------------------------------------|----------------------------------------------------------------------------------------------------|--------------------------------------|
| Before You Begin<br>Server Selection                | To remove one<br>Roles                                                                                                    | Remove features that require Active Directory<br>Certificate Services?                              |                                      |
| Server Roles<br>Features<br>Confirmation<br>Results | <ul> <li>▶ Active</li> <li>Active</li> <li>Active</li> <li>Active</li> <li>Active</li> <li>Active</li> <li>Active</li> <li>Active</li> <li>Active</li> <li>Device</li> <li>DHCPS</li> <li>✓ DNS Se</li> <li>Fax Ser</li> <li>▶ File and</li> <li>Host G</li> <li>Hyper-</li> <li>MultiPe</li> <li>Netword</li> <li>Print ar</li> <li>Remote</li> <li>Remote</li> <li>Volume</li> </ul> | You can remove management tools, or leave them installed on this<br>server to manage other servers. | ervices<br>elated<br>p issue<br>in a |
|                                                     | ▷ ■ Web Set                                                                                                    | Remove Features Cancel                                                                              |                                      |

After reinstalling the Active Directory Certificate Services, start the configuration Wizard again.

| _ |   | - ©   🍢                                                            | Manage |
|---|---|--------------------------------------------------------------------|--------|
|   |   | Post-deployment Configura TASKS 💌 🗙                                |        |
| _ |   | Configuration required for Active Directory                        |        |
|   |   | Certificate Services at WIN-U92CLHC2HPJ                            |        |
|   |   | Configure Active Directory Certificate Services on th              |        |
|   | 0 | Feature installation                                               |        |
|   |   | Configuration required. Installation succeeded on WIN-U92CLHC2HPJ. |        |
|   |   | Add Roles and Features                                             |        |
|   |   | Task Details                                                       |        |

Proceed the Wizard as before but in the "Pirivate Key" page, select "Use existing private key" instead of creating a new one. (It is possible the key was already created before but the Wizard still reported "Configuration failed".)

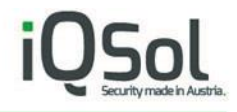

Choose "Select an existing private key on this computer".

| Private Key                                                                                                    | DESTINATION<br>WIN-U92CLHC2HPJ.                                                                                                    | I SERVE<br>test.loc         |
|----------------------------------------------------------------------------------------------------|----------------------------------------------------------------------------------------------------|-----------------------------|
| Credentials                                                                                                    | Specify the type of the private key                                                                                                    |                             |
| Role Services<br>Setup Type                                                                                                    | To generate and issue certificates to clients, a certification authority (CA) must have a priva                                                                                                    | ate key.                    |
| CA Type<br>Private Key                                                                                                    | <ul> <li>Create a new private key</li> <li>Use this option if you do not have a private key or want to create a new private key.</li> </ul>                                                                                                    |                             |
| Existing Key<br>Cryptography<br>CA Name<br>Validity Period<br>Certificate Database<br>Confirmation<br>Progress<br>Results                                                                                | <ul> <li>Use existing private key Use this option to ensure continuity with previously issued certificates when reinstalling         <ul> <li>Select a certificate and use its associated private key</li> <li>Select this option if you have an existing certificate on this computer or if you want import a certificate and use its associated private key.</li> </ul> </li> <li>Select an existing private key on this computer         <ul> <li>Select this option if you have retained private keys from a previous installation or way use a private key from an alternate source.</li> </ul> </li> </ul>                             | g a CA.<br>to<br>ant to     |
|                                                                                                    | More about Private Key           < Previous                                                                                                    | Cancel                      |
| AD CS Configuration                                                                                                    | Change Contographic Provid - X                                                                                                    | 2                           |
|                                                                                                    |                                                                                                    |                             |
| xisting Key                                                                                                    | Search for keys on the target computer using the<br>following criteria:                                                                                                    | SERVE<br>test.loc           |
| Credentials                                                                                                    | Search for keys on the target computer using the<br>following criteria:<br>Select an existing<br>RSA#YubiHSM Key Storage Provider ~                                                                                                    | SERVE<br>test.loc           |
| Credentials<br>Role Services<br>Setup Type                                                                                                    | Search for keys on the target computer using the following criteria:         Select an existing         Cryptographic provider:         RSA#YubiHSM Key Storage Provider         Select a key from the list. T the search criteria. You mate (optional):                                                                                                    | SERVE<br>test.loc           |
| Credentials<br>Role Services<br>Setup Type<br>CA Type<br>Private Key                                                                                                    | Select an existing       Select an existing         Select a key from the list. T       Cryptographic provider:         Select a key from the list. T       Type certification authority (CA) common name (optional):         Search criteria for key       test-WIN-U92CLHC2HPJ-CA                                                                                                    | SERVE<br>test.loc           |
| Credentials<br>Role Services<br>Setup Type<br>CA Type<br>Private Key<br>Existing Key<br>Cryptography                                                                                                    | Select an existing       Search for keys on the target computer using the following criteria:         Select an existing       Cryptographic provider:         Select a key from the list. T the search criteria. You may Cryptographic provider:       Type certification authority (CA) common name (optional):         Search criteria for key Cryptographic provider:       test-WIN-U92CLHC2HPJ-CA         CA common name:       Search                                                                                                    | SERVE<br>test.loc           |
| Credentials<br>Role Services<br>Setup Type<br>CA Type<br>Private Key<br>Existing Key<br>Cryptography<br>CA Name<br>Validity Period                                                                       | Select an existing       Search for keys on the target computer using the following criteria:         Select an existing       Cryptographic provider:         Select a key from the list. T the search criteria. You ma       RSA#YubiHSM Key Storage Provider           Search criteria for key       Type certification authority (CA) common name (optional):         Cryptographic provider:       Est-WIN-U92CLHC2HPJ-CA         CA common name:       Search Cancel                                                                                                    | SERVE<br>test.loc<br>tching |
| Credentials<br>Role Services<br>Setup Type<br>CA Type<br>Private Key<br><u>Existing Key</u><br>Cryptography<br>CA Name<br>Validity Period<br>Certificate Database<br>Confirmation                        | Select an existing       Search for keys on the target computer using the following criteria:         Select a key from the list. T the search criteria. You may Search criteria for key Cryptographic provider:       Crypt certification authority (CA) common name (optional):         Search criteria for key Cryptographic provider:       Search Cancel         CA common name:       Search results:                                                                                                    | SERVE<br>test.loc           |
| Credentials<br>Role Services<br>Setup Type<br>CA Type<br>Private Key<br><u>Existing Key</u><br>Cryptography<br>CA Name<br>Validity Period<br>Certificate Database<br>Confirmation<br>Progress<br>Results | Select an existing   Select a key from the list. T   the search criteria. You ma   Search criteria for key   Cryptographic provider:   CA common name:                                                                                                    | SERVE<br>test.loc           |
| Credentials<br>Role Services<br>Setup Type<br>CA Type<br>Private Key<br>Existing Key<br>Cryptography<br>CA Name<br>Validity Period<br>Certificate Database<br>Confirmation<br>Progress<br>Results        | Select an existing       Search for keys on the target computer using the following criteria:         Select an existing       Cryptographic provider:         Select a key from the list. The search criteria for key       Type certification authority (CA) common name (optional):         Search criteria for key       Type certification authority (CA) common name (optional):         CA common name:       Search Cancel         Search results:       Chair         Image:       Image:         Chair       Allow administrator interaction when the private key is accessed by the CA.         More about Existing Key       Key | SERVE<br>test.loc           |

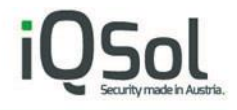

In the "Existing Key" page select "Change..." and choose the YubiHSM Key Storage Provider.

Click on Search.

| 📥 AD CS Configuration                      |                                                                                                    | _                |                       | ×          |
|--------------------------------------------|----------------------------------------------------------------------------------------------------|------------------|-----------------------|------------|
| Existing Key                               | DES<br>WIN-U92C                                                                                                    | tinatio<br>LHC2H | ON SERV<br>PJ.test.lo | 'ER<br>cal |
| Credentials<br>Role Services               | Select an existing key                                                                                                    |                  |                       |            |
| Setup Type                                 | Select a key from the list. The listed keys are the keys available on the target con the search criteria. You may change the search criteria. | nputer r         | matching              | I          |
| Private Key<br>Existing Key                | Search criteria for key<br>Cryptographic provider: RSA#YubiHSM Key Storage Provider                                                           |                  |                       |            |
| Cryptography<br>CA Name<br>Validity Period | CA common name: test-WIN-U92CLHC2HPJ-CA                                                                                                    | <u>C</u> ł       | hange                 |            |
| Certificate Database                       | Search results:                                                                                                    | _                |                       |            |
| Confirmation<br>Progress<br>Results        | test-WIN-U92CLHC2HPJ-CA                                                                                                    |                  |                       |            |
|                                            | Allow administrator interaction when the private key is accessed by the CA.<br>More about Existing Key                                        |                  |                       |            |
|                                            | < <u>Previous</u> <u>Next</u> > <u>C</u> onfigur                                                                                              | re               | Cancel                |            |

If you see anything in the Search results name like [Server name]-CA, then the private key was already created in the first try and you can use this key to complete the Wizard.

Click Next and ensure the YubiHSM Key Storage Provider is selected.

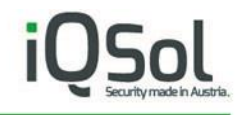

| 📥 AD CS Configuration        | - 🗆 X                                                                                         |
|------------------------------|-----------------------------------------------------------------------------------------------|
| Cryptography for             | CA DESTINATION SERVER<br>WIN-U92CLHC2HPJ.test.local                                           |
| Credentials<br>Role Services | Specify the cryptographic options                                                             |
| Setup Type                   | Select a hash algorithm for signing certificates issued by this certification authority (CA). |
| СА Туре                      | <u>C</u> ryptographic provider:                                                               |
| Private Key                  | RSA#YubiHSM Key Storage Provider                                                              |
| Existing Key                 |                                                                                               |
| Cryptography                 | Hash algorithm:                                                                               |
| CA Name                      | SHA250                                                                                        |
| Validity Period              | SHA504                                                                                        |
| Certificate Database         | SHA1                                                                                          |
| Confirmation                 |                                                                                               |
| Progress                     |                                                                                               |
| Results                      |                                                                                               |
|                              |                                                                                               |
|                              |                                                                                               |
|                              | More about Cryptography                                                                       |
|                              | < <u>P</u> revious <u>N</u> ext > <u>C</u> onfigure Cancel                                    |

#### Proceed with the Wizard, now the Configuration should succeed.

The following roles, role services, or features were configured:

#### Active Directory Certificate Services

Certification Authority More about CA Configuration Configuration succeeded